# CCS Portal del RUC

Manual de Usuario para el proceso de inscripción del Contratista

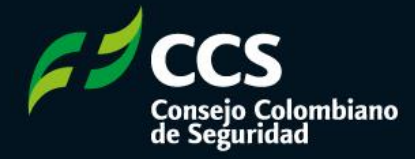

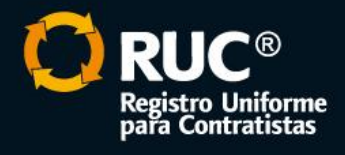

Г

n

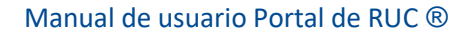

# Contenido

|  |  |  | 1. | (   | Obje | etivo | o    |      |      |             | ••••• |       |      |                |                 |       |       |       |       |       |       |         |       | <br>      |       |       |       |       |       |      | 3  |  |  |  |
|--|--|--|----|-----|------|-------|------|------|------|-------------|-------|-------|------|----------------|-----------------|-------|-------|-------|-------|-------|-------|---------|-------|-----------|-------|-------|-------|-------|-------|------|----|--|--|--|
|  |  |  | 2. |     | Alca | nce   |      |      |      |             |       |       |      |                |                 |       |       |       |       |       |       |         |       | <br>      |       |       |       |       |       |      | 3  |  |  |  |
|  |  |  | 3. | (   | Cóm  | no n  | ave  | gar  | ·    |             |       |       |      |                |                 |       |       |       |       |       |       |         |       | <br>      |       |       |       |       |       |      | 3  |  |  |  |
|  |  |  |    | 31  |      | Цs    | uari | io n | n re | odic        | trac  | ło    |      |                |                 |       |       |       |       |       |       |         |       |           |       |       |       |       |       |      | Δ  |  |  |  |
|  |  |  |    | 2.1 |      | 0.5   |      |      |      | -615<br>C-1 |       |       |      |                |                 | ~ _   |       |       |       | ••••  | ••••• | •••••   |       | <br>      | ••••• | ••••• |       | ••••• | ••••• |      | ~  |  |  |  |
|  |  |  |    | 3.2 |      | AS    | igna |      | n y  | Car         | ומח   | o ae  | 2 00 | ntra           | asei            | na    |       | ••••• | ••••• | ••••• | ••••• | •••••   |       | <br>••••• | ••••• | ••••• | ••••• | ••••• | ••••• | I    | .0 |  |  |  |
|  |  |  |    | 3.3 |      | Us    | uari | o R  | legi | stra        | do    | ••••• |      |                | •••••           |       |       | ••••• | ••••• |       |       | •••••   | ••••• | <br>••••• | ••••• |       | ••••• |       | ••••• | 1    | .1 |  |  |  |
|  |  |  |    | 3.4 |      | Ins   | crip | ció  | n    |             | ••••• |       |      |                |                 |       |       |       |       |       |       | •••••   | ••••  | <br>••••• |       |       | ••••• |       |       | 1    | 3  |  |  |  |
|  |  |  |    |     |      |       |      |      |      |             |       |       |      |                |                 |       |       |       |       |       |       |         |       |           |       |       |       |       |       |      |    |  |  |  |
|  |  |  |    |     |      |       |      |      |      |             |       |       |      |                |                 |       |       |       |       |       |       |         |       |           |       |       |       |       |       |      |    |  |  |  |
|  |  |  |    |     |      |       |      |      |      |             |       |       |      |                |                 |       |       |       |       |       |       |         |       |           |       |       |       |       |       |      |    |  |  |  |
|  |  |  |    |     |      |       |      |      |      |             |       |       |      |                |                 |       |       |       |       |       |       |         |       |           |       |       |       |       |       |      |    |  |  |  |
|  |  |  |    |     |      |       |      |      |      |             |       |       |      |                |                 |       |       |       |       |       |       |         |       |           |       |       |       |       |       |      |    |  |  |  |
|  |  |  |    |     |      |       |      |      |      |             |       |       |      |                |                 |       |       |       |       |       |       |         |       |           |       |       |       |       |       |      |    |  |  |  |
|  |  |  |    |     |      |       |      |      |      |             |       |       |      |                |                 |       |       |       |       |       |       |         |       |           |       |       |       |       |       |      |    |  |  |  |
|  |  |  |    |     |      |       |      |      |      |             |       |       |      |                |                 |       |       |       |       |       |       |         |       |           |       |       |       |       |       |      |    |  |  |  |
|  |  |  |    |     |      |       |      |      |      |             |       |       |      |                |                 |       |       |       |       |       |       |         |       |           |       |       |       |       |       |      |    |  |  |  |
|  |  |  |    |     |      |       |      |      |      |             |       |       |      |                |                 |       |       |       |       |       |       |         |       |           |       |       |       |       |       |      |    |  |  |  |
|  |  |  |    |     |      |       |      |      |      |             |       |       |      |                |                 |       |       |       |       |       |       |         |       |           |       |       |       |       |       |      |    |  |  |  |
|  |  |  |    |     |      |       |      |      |      |             |       |       |      |                |                 |       |       |       |       |       |       |         |       |           |       |       |       |       |       |      |    |  |  |  |
|  |  |  |    |     |      |       |      |      |      |             |       |       |      |                |                 |       |       |       |       |       |       |         |       |           |       |       |       |       |       |      |    |  |  |  |
|  |  |  |    |     |      |       |      |      |      |             |       |       |      |                |                 |       |       |       |       |       |       |         |       |           |       |       |       |       |       |      |    |  |  |  |
|  |  |  |    |     |      |       |      |      |      |             |       |       |      |                |                 |       |       |       |       |       |       |         |       |           |       |       |       |       |       |      |    |  |  |  |
|  |  |  |    |     |      |       |      |      |      |             |       |       |      |                |                 |       |       |       |       |       |       |         |       |           |       |       |       |       |       |      |    |  |  |  |
|  |  |  |    |     |      |       |      |      |      |             |       |       |      |                |                 |       |       |       |       |       |       |         |       |           |       |       |       |       |       |      |    |  |  |  |
|  |  |  |    |     |      |       |      |      |      |             |       |       |      |                |                 |       |       |       |       |       |       |         |       |           |       |       |       |       |       |      |    |  |  |  |
|  |  |  |    |     |      |       |      |      |      |             |       |       |      |                |                 |       |       |       |       |       |       |         |       |           |       |       |       |       |       |      |    |  |  |  |
|  |  |  |    |     |      |       |      |      |      |             |       |       |      |                |                 |       |       |       |       |       |       |         |       |           |       |       |       |       |       |      |    |  |  |  |
|  |  |  |    |     |      |       |      |      |      |             |       |       |      |                |                 |       |       |       |       |       |       |         |       |           |       |       |       |       |       |      |    |  |  |  |
|  |  |  |    |     |      |       |      |      |      |             |       |       |      |                |                 |       |       |       |       |       |       |         |       |           |       |       |       |       |       |      |    |  |  |  |
|  |  |  |    |     |      |       |      |      |      |             |       |       |      |                |                 |       |       |       |       |       |       |         |       |           |       |       |       |       |       |      |    |  |  |  |
|  |  |  |    |     |      |       |      |      |      |             |       |       | -    |                | 0               |       |       |       | ÷     |       |       |         |       |           |       |       |       |       |       |      |    |  |  |  |
|  |  |  |    |     |      |       |      |      |      |             |       | 6     | 2    | C              | CS              |       |       |       | C     | R     | Į     | C®      |       |           |       |       |       |       | 2 0   | de 3 | 7  |  |  |  |
|  |  |  |    |     |      |       |      |      |      |             |       |       |      | Conse<br>de Se | ejo Co<br>gurid | olomb | piano | 1     |       | pa    | ra Co | ntratis | tas   |           |       |       |       |       |       |      |    |  |  |  |
|  |  |  |    |     |      |       |      |      |      |             |       |       |      |                |                 |       |       |       |       |       |       |         |       |           |       |       |       |       |       |      |    |  |  |  |
|  |  |  |    |     |      |       |      |      |      |             |       |       |      |                |                 | 1.00  |       |       |       |       |       |         |       |           |       |       |       |       |       |      |    |  |  |  |

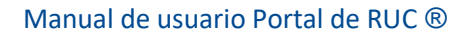

#### 1. Objetivo

Guiar paso a paso a las empresas contratistas durante el proceso de registro e inscripción en el portal RUC.

#### 2. Alcance

Dirigido exclusivamente a empresas contratistas.

### 3. Cómo navegar

Para iniciar; digite en un navegador web la siguiente url:

#### http://gc-ruc.com

Accederá a la siguiente pantalla:

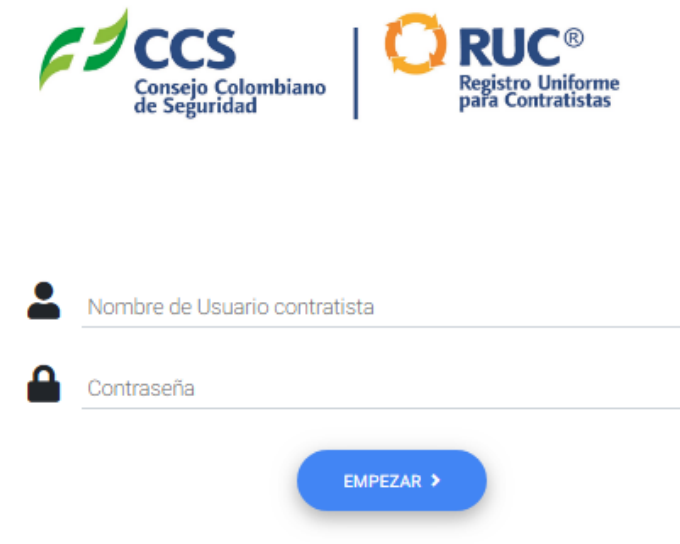

¿Olvidó la contraseña? | ¿No se encuentra registrado?

Si aún no tiene un usuario asignado, acceda a través de la opción "¿No se encuentra registrado?".

Si ya posee un usuario y clave asignado digite las credenciales y dé clic en el botón **Empezar**.

Si olvidó la contraseña creada dé clic en el botón ¿Olvidó la contraseña? e indique el usuario asignado para recibir un correo electrónico que le permitirá crear una nueva contraseña.

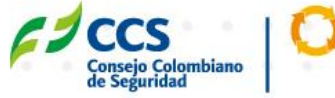

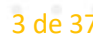

#### 3.1 Usuario no registrado

En la página de registro de usuario, verá el siguiente asistente de navegacion que le indicará las partes que contiene el formulario:

|                              | Consejo Colombiano<br>de Seguridad |                        |
|------------------------------|------------------------------------|------------------------|
|                              | Registro Portal RUC                |                        |
| Empresa                      | 2 Información de Contacto          | Términos y condiciones |
| Teléfono                     |                                    |                        |
| Otro Teléfono                |                                    |                        |
| Correo Electrónico           |                                    |                        |
| Confirmar Correo Electrónico |                                    |                        |
|                              |                                    |                        |
|                              |                                    |                        |
|                              |                                    |                        |

Las secciones ya diligenciadas se mostrarán en color verde, las secciones faltantes se mostrarán en color gris, y se mostrará en color azul la sección que esté diligenciando en el momento.

Antes de finalizar, para devolverse en cualquier momento del diligenciamiento del formulario puede dar clic en el botón Regresar, y será dirigido a la sección inmediatamente anterior.

Mientras navegue a través de los botones Regresar y Continuar, podrá visualizar y modificar los datos ingresados, pero si abandona la página antes de finalizar el diligenciamiento del formulario, se perderán todos los datos ingresados y deberá completar el registro desde el inicio.

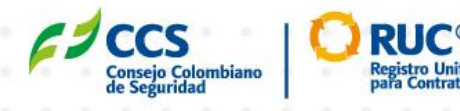

En la primera sección se le solicitarán los datos básicos de la empresa. Indique la razón social del contratista y el Nit sin comas, puntos ni el dígito de verificación.

Al empezar a escribir la ciudad en la casilla respectiva aparecerá una lista de opciones con las ciudades que coincidan con el texto ingresado, con el correspondiente departamento a la que pertenecen:

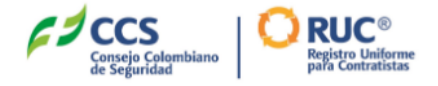

|                                             | <b>Registro Portal RUC</b> |                          |  |  |  |
|---------------------------------------------|----------------------------|--------------------------|--|--|--|
| Emproce                                     | Información do Contacto    | Tárminas y condisiones   |  |  |  |
| Empresa                                     | 2 momación de contacto     | 3 Terminos y condiciones |  |  |  |
| Razón Social<br>Emprese Contratista Eiemplo |                            |                          |  |  |  |
| Emplesa Contratista Ejempio                 |                            |                          |  |  |  |
| 999999999                                   |                            |                          |  |  |  |
|                                             |                            |                          |  |  |  |
| Q Bog                                       |                            |                          |  |  |  |
| O Deserte Constituences                     |                            |                          |  |  |  |
| Bogota - Cundinamarca                       |                            |                          |  |  |  |
| Désino WED                                  |                            |                          |  |  |  |
| Pagina WEB                                  |                            |                          |  |  |  |
|                                             |                            |                          |  |  |  |
|                                             |                            |                          |  |  |  |
|                                             |                            |                          |  |  |  |

Seleccione la ciudad de ubicación de la empresa contratista. Si tiene página web, indíquela en la casilla respectiva, en caso contario deje dicho campo en blanco y de clic en el botón Continuar.

A continuación será remitido a la segunda sección donde se le solicitará la información de contacto de la empresa Contratista:

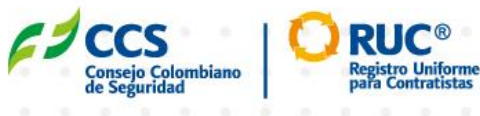

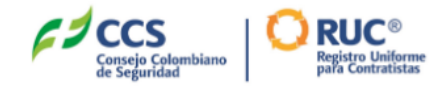

# **Registro Portal RUC**

| C Empresa       | 2              | Información de Contacto | 3 | Términos y condiciones |
|-----------------|----------------|-------------------------|---|------------------------|
|                 |                |                         |   |                        |
| Teléfono        |                |                         |   |                        |
| Otro Teléfono   |                |                         |   |                        |
| Correo Electrór | lico           |                         |   |                        |
| Confirmar Corr  | eo Electrónico |                         |   |                        |
|                 |                |                         |   |                        |
|                 |                |                         |   |                        |
| < REGRESAR      |                |                         |   |                        |

Ingrese el número de teléfono de contacto de la empresa y el correo electrónico y luego confirme el correo electrónico ingresado. Si tiene otro número de teléfono adicional al indicado en la primera casilla, indíquelo en el espacio de Otro teléfono, en caso contrario deje la casilla en blanco y de clic en el botón Continuar.

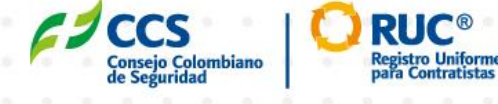

6 de 37

A continuación será remitido a la tercera sección donde se le solicitará aceptar los términos y condiciones del portal, y podrá visualizar el texto completo de las políticas y normas que debe aceptar para continuar:

|           |          |        |            |        |         |         |        | F      | 9      | Conse<br>de Se | jo Col<br>gurida | ombia<br>d | no     | C      |         | <b>RU</b><br>egistro<br>ara Co | C®<br>Unifo<br>ntratis | rme<br>tas |            |        |       |        |       |      |        |     |      |            |  |  |  |
|-----------|----------|--------|------------|--------|---------|---------|--------|--------|--------|----------------|------------------|------------|--------|--------|---------|--------------------------------|------------------------|------------|------------|--------|-------|--------|-------|------|--------|-----|------|------------|--|--|--|
|           |          |        |            |        |         |         |        |        | F      | <u>eç</u>      | jist             | ro         | Po     | orta   | al F    | SOC                            | C                      |            |            |        |       |        |       |      |        |     |      |            |  |  |  |
| 0         | Er       | mpre   | sa         |        |         |         |        |        |        | 0              | Inf              | orma       | aciór  | n de   | Conta   | acto                           |                        |            |            | 3      | ) Т   | érmir  | ios y | con  | dicior | nes |      |            |  |  |  |
|           | ] A      | cept   | o Ver      | racida | ad de   | e la ir | nform  | nació  | in     | 0              | ~                | _          |        |        |         |                                |                        |            |            |        |       |        |       |      |        |     |      |            |  |  |  |
|           | ] A      | cept   | o Hal      | beas   | Data    | a, pul  | blicad | ción ( | de la  | infor          | maci             | ón, C      | onsu   | ulta e | en list | as re                          | estric                 | tivas      | y Ce       | entral | es de | e Rie: | sgo   | 0    | -      |     | •    |            |  |  |  |
|           | -<br>1 4 | cent   | o der      | clara  | ción    | de pr   | reven  | ción   | del la | wade           | n de s           | active     | ne v f | finan  | ciaci   | ón de                          | el ter                 | rorisi     | -<br>no (l | ۵/F    | T)    | 0      |       | /    |        |     |      |            |  |  |  |
|           |          | icept  | .o ucc     |        | CIOIT   | uc pi   | even   | CION   | uerne  | 11000          | , ac t           | iouv.      | 53 y 1 | man    | Clack   | on a                           | er ten                 | 01131      | 110 (1     |        | ')    | Č      | _     |      |        |     |      |            |  |  |  |
|           | rogi     | otror  |            |        | ortol   | dol I   |        | dool   | oro a  | uo br          | Joid             |            | nolí   | tions  | dor     | rivor                          | aidad                  |            | Doo        | lick   | -     | _      |       | aaad | ar al  |     |      |            |  |  |  |
| do        | cum      | nento  | se en<br>) | lei P  | ortai   | ueri    | RUC,   | ueci   | ara y  | uena           | rielu            | 0 185      | poli   | licas  | s ue p  | nva                            | Juau                   |            | Dec        | IICK a | iqui  | p      | ald d | cceu | er ar  |     |      |            |  |  |  |
|           |          |        |            |        |         |         |        |        |        |                |                  |            |        |        |         |                                |                        |            |            |        |       |        |       |      |        |     |      |            |  |  |  |
|           |          |        |            |        |         |         |        |        |        |                |                  |            |        |        |         |                                |                        |            |            |        |       |        |       |      |        |     |      |            |  |  |  |
|           |          |        |            |        |         |         |        |        |        |                |                  |            |        |        |         |                                |                        |            |            |        |       |        |       |      |        |     |      |            |  |  |  |
|           |          |        |            |        |         |         |        |        |        |                |                  |            |        |        |         |                                |                        |            |            |        |       |        |       |      |        |     |      |            |  |  |  |
| $\subset$ | < REG    | GRESAR | $\supset$  | F      | REGISTI | RAR     |        |        |        |                |                  |            |        |        |         |                                |                        |            |            |        |       |        |       |      |        |     |      |            |  |  |  |
|           |          |        |            |        |         |         |        |        |        |                |                  |            |        |        |         |                                |                        |            |            |        |       |        |       |      |        |     |      |            |  |  |  |
|           |          |        |            |        |         |         |        |        |        |                |                  |            |        |        |         |                                |                        |            |            |        |       |        |       |      |        |     |      |            |  |  |  |
|           |          |        |            |        |         |         |        |        |        |                |                  |            |        |        |         |                                |                        |            |            |        |       |        |       |      |        |     |      |            |  |  |  |
|           | Pa       | ara    | fina       | aliza  | ir el   | l re    | gisti  | ro, :  | sele   | ccio           | one              | las        | tre    | s ca   | asilla  | as e                           | n se                   | eña        | l qu       | ie a   | сер   | ta l   | os t  | érm  | nino   | s y |      |            |  |  |  |
|           | CC       | ond    | icio       | nes    | , y I   | lue     | go d   | e c    | lic e  | n e            | bo               | tón        | Re     | gist   | trar    | 0                              |                        |            |            |        |       |        |       |      |        |     |      |            |  |  |  |
|           |          |        |            |        |         |         |        |        |        |                |                  |            |        |        |         |                                |                        |            |            |        |       |        |       |      |        |     |      |            |  |  |  |
|           |          |        |            |        |         |         |        |        |        |                |                  |            |        |        |         |                                |                        |            |            |        |       |        |       |      |        |     |      |            |  |  |  |
|           |          |        |            |        |         |         |        |        |        |                |                  |            |        |        |         |                                |                        |            |            |        |       |        |       |      |        |     |      |            |  |  |  |
|           |          |        |            |        |         |         |        |        |        |                |                  |            |        |        |         |                                |                        |            |            |        |       |        |       |      |        |     |      |            |  |  |  |
|           |          |        |            |        |         |         |        |        |        |                |                  |            |        |        |         |                                |                        |            |            |        |       |        |       |      |        |     |      |            |  |  |  |
|           |          |        |            |        |         |         |        |        |        |                |                  |            |        |        |         |                                |                        |            |            |        |       |        |       |      |        |     |      |            |  |  |  |
|           |          |        |            |        |         |         |        |        |        |                |                  |            |        |        |         |                                |                        |            |            |        |       |        |       |      |        |     |      |            |  |  |  |
|           |          |        |            |        |         |         |        |        |        |                |                  |            |        |        |         |                                |                        |            |            |        |       |        |       |      |        |     |      |            |  |  |  |
|           |          |        |            |        |         |         |        |        |        |                |                  |            |        |        |         |                                |                        |            |            |        |       |        |       |      |        |     |      |            |  |  |  |
|           |          |        |            |        |         |         |        |        |        |                |                  |            |        |        |         |                                |                        |            |            |        |       |        |       |      |        |     |      |            |  |  |  |
|           |          |        |            |        |         |         |        |        |        |                |                  |            |        |        |         |                                |                        |            |            |        |       |        |       |      |        |     |      |            |  |  |  |
|           |          |        |            |        |         |         |        |        |        |                |                  |            |        |        |         |                                |                        |            |            |        |       |        |       |      |        |     |      |            |  |  |  |
|           |          |        |            |        |         |         |        | 1      | 1      | C              | 2                |            |        | 1      | C       |                                |                        | Ce         | )          |        |       |        |       |      |        | 7.  |      | 7          |  |  |  |
|           |          |        |            |        |         |         |        | P      |        | Conse          | jo Co            | lomb       | iano   |        | -       | Re                             | gistro                 | Unife      | orme       |        |       |        |       |      |        | / ( | ie s | <b>)</b> / |  |  |  |
|           |          |        |            |        |         |         |        |        |        | de Se          | gurid            | aCl        |        | 1      |         | pa                             |                        | and dui    | CLU3       |        |       |        |       |      |        |     |      |            |  |  |  |
|           |          |        |            |        |         |         |        |        |        |                | 1.1              |            |        | _      |         |                                |                        |            |            |        |       |        |       |      |        |     |      |            |  |  |  |

En el evento que ya exista un usuario previamente registrado con los mismos datos ingresados, verá el siguiente mensaje:

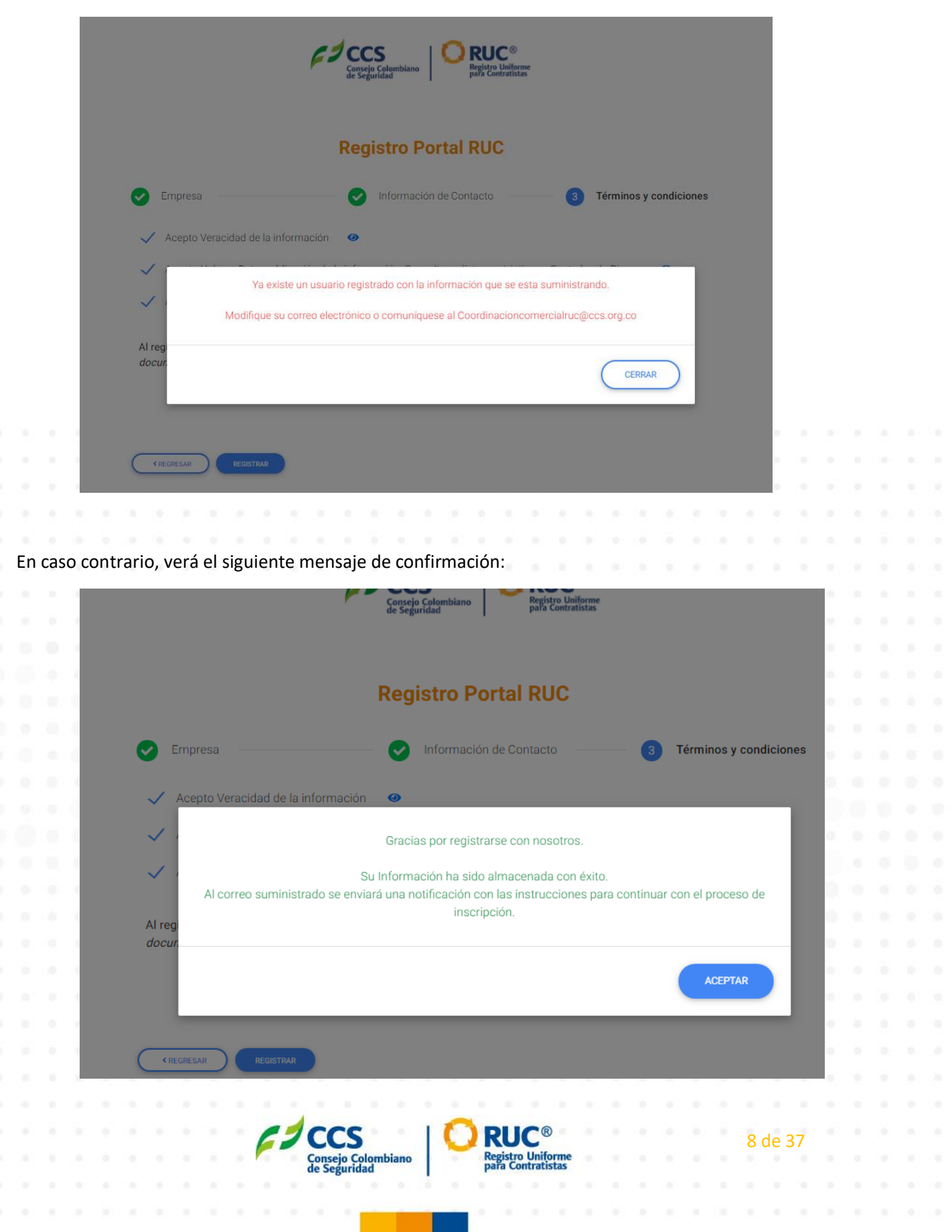

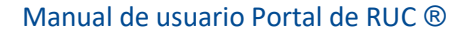

Al finalizar de registrar los datos se debe esperar la activación del usuario por parte del CCS, quien le enviara un correo electrónico con la confirmación.

Recibirá un mensaje como éste:

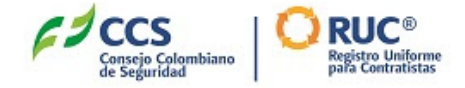

Señores Portal Ruc,

Le damos la bienvenida al Portal del RUC®.

|  |  | S  | iu us | uar  | rio ł | na s | sido | ) cre | ad  | 0 C(  | on é   | éxito | o, p | or f | avo  | r in | gre             | se a  | al s | igu | ient | e <u>lir</u> | <u>nk</u> y | cr  | ee s | su  |   |  |  |  |
|--|--|----|-------|------|-------|------|------|-------|-----|-------|--------|-------|------|------|------|------|-----------------|-------|------|-----|------|--------------|-------------|-----|------|-----|---|--|--|--|
|  |  | С  | ontra | ase  | ña j  | par  | a in | gre   | sar | ala   | apli   | cati  | vo   | web  | o de | I R  | UC              | Вy    | COI  | mpl | eta  | r el         | pro         | ces | so d | е   |   |  |  |  |
|  |  | ir | nscri | pció | ón.   |      |      |       |     |       |        |       |      |      |      |      |                 |       |      |     |      |              |             |     |      |     |   |  |  |  |
|  |  |    |       |      |       |      |      |       |     |       |        |       |      |      |      |      |                 |       |      |     |      |              |             |     |      |     |   |  |  |  |
|  |  |    |       |      |       |      |      |       |     |       |        |       |      |      |      |      |                 |       |      |     |      |              |             |     |      |     |   |  |  |  |
|  |  |    |       |      |       |      |      |       |     |       |        |       |      |      |      |      |                 |       |      |     |      |              |             |     |      |     |   |  |  |  |
|  |  | F  | lecu  | erd  | e qu  | ue e | el u | sua   | rio | es:   | "5     | Se n  | nue  | stra | a el | Co   | rrec            | o el  | ecti | ron | ico  |              |             |     |      |     |   |  |  |  |
|  |  |    |       |      |       |      |      |       |     |       | re     | gis   | trad | do p | or   | el u | sua             | rio   |      |     |      |              |             |     |      |     |   |  |  |  |
|  |  |    |       |      |       |      |      |       |     |       |        |       |      |      |      |      |                 |       |      |     |      |              |             |     |      |     |   |  |  |  |
|  |  |    |       |      |       |      |      |       |     |       |        |       |      |      |      |      |                 |       |      |     |      |              |             |     |      |     |   |  |  |  |
|  |  | G  | Graci | as.  |       |      |      |       |     |       |        |       |      |      |      |      |                 |       |      |     |      |              |             |     |      |     |   |  |  |  |
|  |  | R  | SUC   | ,    |       |      |      |       |     |       |        |       |      |      |      |      |                 |       |      |     |      |              |             |     |      |     |   |  |  |  |
|  |  |    |       |      |       |      |      |       |     |       |        |       |      |      |      |      |                 |       |      |     |      |              |             |     |      |     |   |  |  |  |
|  |  |    |       |      |       |      |      |       |     |       |        |       |      |      |      |      |                 |       |      |     |      |              |             |     |      |     |   |  |  |  |
|  |  |    |       |      |       |      |      |       |     |       |        |       |      |      |      |      |                 |       |      |     |      |              |             |     |      |     |   |  |  |  |
|  |  |    |       |      |       |      |      |       |     |       |        |       |      |      |      |      |                 |       |      |     |      |              |             |     |      |     |   |  |  |  |
|  |  |    |       |      |       |      |      |       |     |       |        |       |      |      |      |      |                 |       |      |     |      |              |             |     |      |     |   |  |  |  |
|  |  |    |       |      |       |      |      |       |     |       |        |       |      |      |      |      |                 |       |      |     |      |              |             |     |      |     |   |  |  |  |
|  |  |    |       |      |       |      |      |       |     |       |        |       |      |      |      |      |                 |       |      |     |      |              |             |     |      |     |   |  |  |  |
|  |  |    |       |      |       |      |      |       |     |       |        |       |      |      |      |      |                 |       |      |     |      |              |             |     |      |     |   |  |  |  |
|  |  |    |       |      |       |      |      |       |     |       |        |       |      |      |      |      |                 |       |      |     |      |              |             |     |      |     |   |  |  |  |
|  |  |    |       |      |       |      |      |       |     |       |        |       |      |      |      |      |                 |       |      |     |      |              |             |     |      |     |   |  |  |  |
|  |  |    |       |      |       |      |      |       |     |       |        |       |      |      |      |      |                 |       |      |     |      |              |             |     |      |     |   |  |  |  |
|  |  |    |       |      |       |      |      |       |     |       |        |       |      |      |      |      |                 |       |      |     |      |              |             |     |      |     |   |  |  |  |
|  |  |    |       |      |       |      |      |       |     |       |        |       |      |      |      |      |                 |       |      |     |      |              |             |     |      |     |   |  |  |  |
|  |  |    |       |      |       |      |      |       |     |       |        |       |      |      |      |      |                 |       |      |     |      |              |             |     |      |     |   |  |  |  |
|  |  |    |       |      |       |      |      |       | -   |       |        |       |      |      |      |      |                 |       |      |     |      |              |             |     |      |     |   |  |  |  |
|  |  |    |       |      |       |      |      | C     | 1   | C     | 27     |       |      | 1    | C    | R    |                 | C®    |      |     |      |              |             |     |      | 9.0 | 7 |  |  |  |
|  |  |    |       |      |       |      |      |       |     | Cons  | ejo Co | olomb | iano |      | -    | Repa | gistro<br>ra Co | Unife | rme  |     |      |              |             |     |      |     |   |  |  |  |
|  |  |    |       |      |       |      |      |       |     | ue se | Suria  | uu    |      |      |      |      | .0              |       |      |     |      |              |             |     |      |     |   |  |  |  |
|  |  |    |       |      |       |      |      |       |     |       | 1.1    |       |      |      |      |      |                 |       |      |     |      |              |             |     |      |     |   |  |  |  |

# 3.2 Asignación y Cambio de contraseña

Al acceder a través del enlace "link" proporcionado en el correo de confirmación, será remitido a la siguiente página donde podrá crear una contraseña para su nuevo usuario:

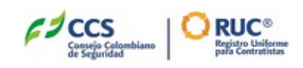

# Cambie la contraseña

|  |         |                   |             |             |            |            |                 | Introduzca una nueva contraseña para<br>empresa@correo.com Asegúrese de incluir al<br>menos:<br>8 caracteres<br>1 letras<br>1 número<br>* Contraseña nueva                                   |       |      |     |      |      |              |     |  |  |  |
|--|---------|-------------------|-------------|-------------|------------|------------|-----------------|----------------------------------------------------------------------------------------------------|-------|------|-----|------|------|--------------|-----|--|--|--|
|  |         |                   |             |             |            |            |                 | * Confirmar nueva contraseña                                                                                                    |       |      |     |      |      |              |     |  |  |  |
|  |         |                   |             |             |            |            |                 |                                                                                                    |       |      |     |      |      |              |     |  |  |  |
|  |         |                   |             |             |            |            |                 |                                                                                                    |       |      |     |      |      |              |     |  |  |  |
|  |         |                   |             |             |            |            |                 |                                                                                                    |       |      |     |      |      |              |     |  |  |  |
|  |         |                   |             |             |            |            |                 |                                                                                                    |       |      |     |      |      |              |     |  |  |  |
|  |         |                   |             |             |            |            |                 |                                                                                                    |       |      |     |      |      |              |     |  |  |  |
|  |         |                   |             |             |            |            |                 | Se cambió su contraseña por última vez el 23/12/2019                                                                                                    |       |      |     |      |      |              |     |  |  |  |
|  |         |                   |             |             |            |            |                 | 04:31 PM.                                                                                                    |       |      |     |      |      |              |     |  |  |  |
|  |         |                   |             |             |            |            |                 |                                                                                                    |       |      |     |      |      |              |     |  |  |  |
|  |         |                   |             |             |            |            |                 |                                                                                                    |       |      |     |      |      |              |     |  |  |  |
|  | ٨       | Lin               | Troc        | arı         |            |            | atrac           | ña que coincida con las condisiones indicad                                                                                                    | 26 0  | Luc  | uar | io c |      | dará         |     |  |  |  |
|  | A       | l ing             | gres        | ar u        | una<br>erá | cor        | ntrase          | eña que coincida con las condiciones indicad                                                                                                    | as, e | l us | uar | io c | lned | dará         | á   |  |  |  |
|  | A<br>ad | l ing<br>ctiv     | gres<br>ado | ar u<br>y s | una<br>erá | cor<br>dir | ntrase<br>igido | eña que coincida con las condiciones indicad<br>a la pantalla de inicio de sesión:                                                                                                    | as, e | l us | uar | io c | lned | dará         | á   |  |  |  |
|  | A<br>ad | l ing<br>ctiv     | gres<br>ado | ar u<br>y s | una<br>erá | cor<br>dir | ntrase<br>igido | eña que coincida con las condiciones indicad<br>a la pantalla de inicio de sesión:                                                                                                    | as, e | l us | uar | io c | lned | dará         | i   |  |  |  |
|  | A<br>ad | l inį<br>ctiv     | gres<br>ado | ar u<br>y s | una<br>erá | cor<br>dir | ntrase<br>igido | eña que coincida con las condiciones indicad<br>a la pantalla de inicio de sesión:                                                                                                    | as, e | l us | uar | io c | lneo | dará         | 5   |  |  |  |
|  | A<br>ad | l inį<br>ctiv     | gres<br>ado | ar u<br>y s | una<br>erá | cor<br>dir | ntrase<br>igido | eña que coincida con las condiciones indicad<br>a la pantalla de inicio de sesión:<br><b>CONSE</b><br>Consejo Colombiano<br>de Seguridad                                                     | as, e | l us | uar | io c | lned | dará         |     |  |  |  |
|  | A<br>ac | l inį<br>ctiv     | gres<br>ado | ar u<br>ys  | una<br>erá | cor<br>dir | ntrase<br>igido | eña que coincida con las condiciones indicad<br>a la pantalla de inicio de sesión:<br>Consejo Colombiano<br>de Seguridad                                                                     | as, e | l us | uar | io c | lned | dará         | á - |  |  |  |
|  | A       | l ing             | gres<br>ado | ar ı<br>y s | una<br>erá | cor<br>dir | igido           | eña que coincida con las condiciones indicad<br>a la pantalla de inicio de sesión:<br><b>CONSECTO Colombiano</b><br>Consejo Colombiano<br>de Seguridad                                       | as, e | l us | uar | io c | lned | dará         | i   |  |  |  |
|  | A       | l inį<br>ctiv     | gres<br>ado | ar ı<br>ys  | una<br>erá | cor<br>dir | ntrase<br>igido | eña que coincida con las condiciones indicad<br>a la pantalla de inicio de sesión:<br>Consejo Colombiano<br>de Seguridad                                                                     | as, e | l us | uar | io c | lnec | dará         |     |  |  |  |
|  | Aad     | l inį             | gres        | ar u<br>ys  | una<br>erá | cor<br>dir | igido           | eña que coincida con las condiciones indicad<br>a la pantalla de inicio de sesión:<br><b>Consejo Colombiano</b><br>Consejo Colombiano<br>Consejo Colombiano<br>Mombre de Usuario contratista | as, e | l us | uar | io c | lnec | dará         |     |  |  |  |
|  | Aad     | l inț             | gres        | ar ı<br>y s | una<br>erá | cor<br>dir | ntrase<br>igido | eña que coincida con las condiciones indicad<br>a la pantalla de inicio de sesión:                                                                                                    | as, e | l us | uar | io c | lnec | dará         |     |  |  |  |
|  | A       | l in <sub>{</sub> | gres<br>ado | sar u<br>ys | una<br>erá | cor<br>dir | ntrase<br>igido | eña que coincida con las condiciones indicad<br>a la pantalla de inicio de sesión:<br><b>Consejo Colombiano</b><br>Consejo Colombiano<br>Contratista<br>Contraseña                           | as, e | l us | uar | io c | lnec | dará         |     |  |  |  |
|  | Aad     | l inį             | gres        | arı<br>ys   | una<br>erá | cor<br>dir | ntrase<br>igido | eña que coincida con las condiciones indicad<br>a la pantalla de inicio de sesión:                                                                                                    | as, e | l us | uar | io c | lnec | dar <i>á</i> |     |  |  |  |
|  | Aad     | l inį             | gres<br>ado | ar ı<br>ys  | una<br>erá | cor<br>dir | ntrase<br>igido | eña que coincida con las condiciones indicad<br>a la pantalla de inicio de sesión:                                                                                                    | as, e | l us | uar | io c | lneo | dará         |     |  |  |  |
|  | A       | l inį             | gres<br>ado | ar ı        | una<br>erá | cor        | ntrase<br>igido | eña que coincida con las condiciones indicad<br>a la pantalla de inicio de sesión:                                                                                                    | as, e | l us | uar | io c | lnec | Jará         |     |  |  |  |
|  | Aad     | l inį             | gres        | arı<br>ys   | una<br>erá | cor        | ntrase<br>igido | eña que coincida con las condiciones indicad<br>a la pantalla de inicio de sesión:                                                                                                    | as, e | l us | uar | io c | lnec | dará         |     |  |  |  |
|  | Aad     | l inį             | gres        | arı<br>ys   | una<br>erá | cor        | ntrase<br>igido | eña que coincida con las condiciones indicad<br>a la pantalla de inicio de sesión:                                                                                                    | as, e | l us | uar | io c | 10   | Jará         |     |  |  |  |
|  | Aad     | l inį             | gres        | ar u        | una<br>erá | cor        | ntrase<br>igido | en a que coincida con las condiciones indicad<br>a la pantalla de inicio de sesión:                                                                                                    | as, e | l us | uar | io c | juec | de 3         | á   |  |  |  |

# 3.3 Usuario Registrado

Para iniciar sesión digite el usuario informado en el correo electrónico de confirmación y la contraseña que se haya asignado. Si accede con un usuario o clave incorrecta, verá el siguiente mensaje:

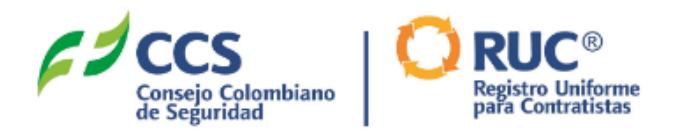

## Error:

Se ha producido un error en su intento de inicio de sesión. Asegúrese de que el nombre de usuario y la contraseña son correctos.

| Nombre de Us<br>salesforce( | bario contratista<br>bheinsohn.co | a<br>om.co |  |
|-----------------------------|-----------------------------------|------------|--|
| Contraseña                  |                                   |            |  |
|                             |                                   |            |  |
|                             |                                   |            |  |
|                             |                                   |            |  |
|                             |                                   | EMPEZAR >  |  |
|                             |                                   |            |  |

Olvido de Contraseña

Si alguna vez olvida la clave, acceda en la misma página de inicio de sesión a través de la opción Olvidó la contraseña, donde será dirigido a la siguiente página:

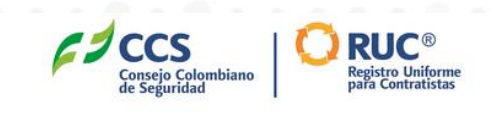

#### Contraseña Olvidada

Para restablecer su contraseña, introduzca su nombre de usuario

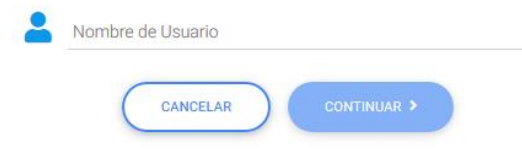

Digite allí el usuario asignado y de clic en el botón Continuar. Verá el siguiente mensaje:

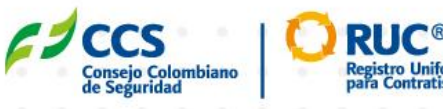

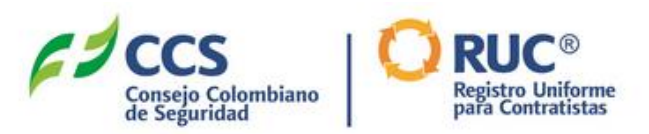

# Se le ha enviado un correo electrónico con la contraseña temporal.

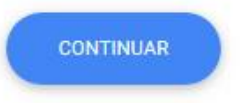

Recibirá de inmediato un correo electrónico con el enlace para crear una nueva contraseña:

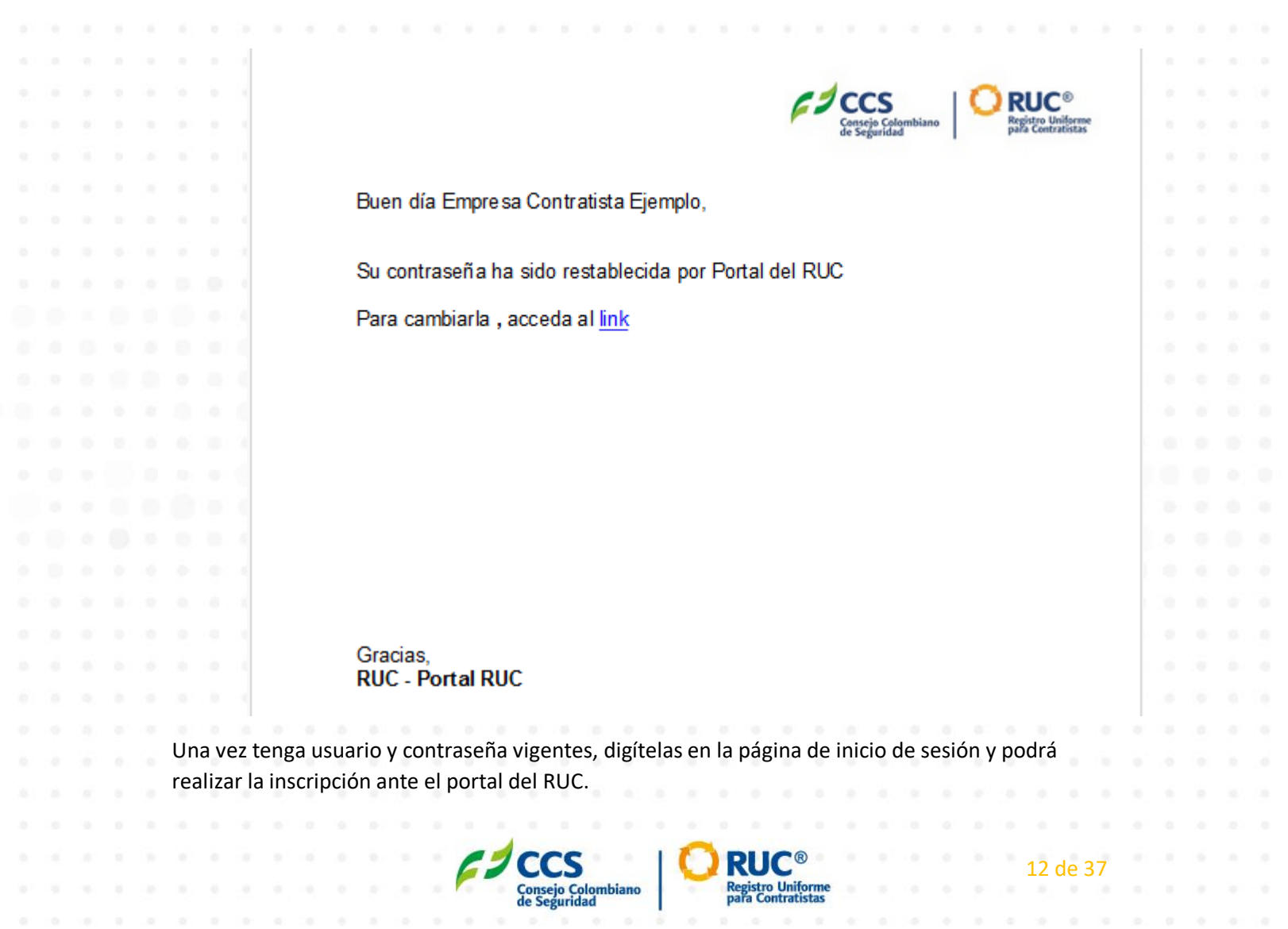

# 3.4 Inscripción

Luego de iniciar sesión podrá realizar el registro en el portal del ruc a través del botón Continuar Preinscripción:

| CCCS<br>Consejo Colomb<br>de Seguridad                      | iano RUC<br>Registro Uniforme<br>para Contratistas                 |                                                                             | Bienvenido: <b>Empresa Contr</b> e            | <b>stista Ejemplo</b>   Finalizar sesión   I |
|-------------------------------------------------------------|--------------------------------------------------------------------|-----------------------------------------------------------------------------|-----------------------------------------------|----------------------------------------------|
|                                                             |                                                                    |                                                                             |                                               | Continuar Preinscript                        |
|                                                             | Consejo Ci<br>de Segurio                                           | olombiano<br>lad                                                            | ®<br>Juiforme<br>ratistas                     |                                              |
|                                                             | Bienvenido al Registr                                              | o Uniforme para Co                                                          | ntratistas RUC                                |                                              |
|                                                             | Su compañía será visible pa                                        | ara las grandes empresas contr                                              | ratantes del país.                            |                                              |
| ARC                                                         | ios 🕹                                                              | (errejó)<br>Minería responsable                                             | eco                                           | Petrol                                       |
|                                                             | Para ser parte de este registro lo i                               | invitamos a diligenciar la inforr                                           | mación de inscripción.                        |                                              |
|                                                             |                                                                    |                                                                             |                                               |                                              |
|                                                             |                                                                    |                                                                             |                                               |                                              |
| Al ingresar vera el                                         | siguiente mensaje de in                                            | 10:                                                                         |                                               |                                              |
|                                                             |                                                                    |                                                                             |                                               |                                              |
| Construction of the solution                                | REGISTRO UNIFORMI<br>GESTIÓN DE SEGU<br>AMBIENTE PA                | E DE EVALUACIÓN DE<br>IRIDAD, SALUD EN EL <sup>-</sup><br>RA CONTRATISTAS - | l sistema de<br>Trabajo y<br>Ruc®             | io   Finalizar sesión   Ir                   |
| Empresa 💿 Contactor                                         | Señor contratista: p<br>renovar su registr<br>suministre los datos | ara registrarse por p<br>o en el RUC®, es nec<br>s que se solicitan a c     | orimera vez o<br>cesario que<br>continuación. | nanciera Certi<br>operiencias 6 Evalu        |
| Razón Social<br>Empresa Contratista E<br>Correo electrónico |                                                                    |                                                                             | CONTINUAR                                     |                                              |
| salesforce@heinsohn                                         | .com.co                                                            | Dirección                                                                   |                                               |                                              |
|                                                             |                                                                    | Actualizar Dirección                                                        |                                               |                                              |
| Pais                                                        |                                                                    | Quadiagragarag                                                              |                                               |                                              |
| Pais<br>Colombia                                            |                                                                    |                                                                             |                                               |                                              |
| Pais<br>Colombia<br>Bogota                                  |                                                                    | Teléfono<br>6337070                                                         |                                               |                                              |
| Pois<br>Colombia<br>Q Bogota<br>Otro Teléfono               |                                                                    | Teléfono<br>6337070<br>Página WEB                                           |                                               |                                              |

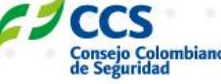

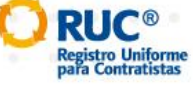

13 de 37

Al dar clic en el botón Continuar será dirigido a la primera sección para diligenciar la información general de la empresa.

Indique todos los datos solicitados y de clic en el botón Guardar y Continuar para ir a la segunda sección de Contactos donde deberá ingresar los datos del Representante Legal de la empresa, el Gerente General y el Responsable de SG-SSTA:

| Contacto                                    |                              |
|---------------------------------------------|------------------------------|
| Nombres                                     | Apellidos                    |
| Tipo documento<br>Cédula de Ciudadania (CC) | Número de Documento          |
| Correo Electrónico                          | Cargo<br>Representante Legal |
| Teléfono                                    | Celular                      |
| Área de trabajo<br>Administrativo           | Q Buscar Ciudad              |
| El represente legal es el gerente general   |                              |
|                                             | CANCELAR CUMPONR             |

Si selecciona la casilla indicando que el representante legal es el gerente general, los datos serán replicados para el cargo Gerente General, en caso contrario al guardar deberá indicar los datos del Gerente accediendo a través del botón correspondiente:

|   |      |      | 63      | Consej<br>de Seg | S<br>o Colombiand<br>uridad | B RUC       | iforme<br>Listas                   |                      |                             |                      |                           |             |               |
|---|------|------|---------|------------------|-----------------------------|-------------|------------------------------------|----------------------|-----------------------------|----------------------|---------------------------|-------------|---------------|
|   |      |      |         |                  |                             |             |                                    | В                    | ienvenido: <mark>Emp</mark> | resa Contratista Eje | <mark>mplo</mark>   Final | lizar ses   | ión   Ir a In |
|   |      |      |         |                  |                             |             |                                    |                      |                             |                      |                           |             |               |
|   | Emor | resa |         |                  | ptactos                     | Activide    |                                    | Personal             |                             | Reg. Mercantil       | Financiera                |             | Certificad    |
| 1 | citi | 1030 |         |                  | intuctos                    | Actual      |                                    |                      | NOCO C                      | RUP                  | Experiencias              | •           | Evaluacio     |
|   |      |      |         |                  |                             |             |                                    |                      |                             |                      |                           |             |               |
|   |      |      |         |                  |                             |             |                                    |                      |                             |                      |                           |             |               |
|   |      | Inf  | orm     | nac              | ion c                       | le Conta    | cto                                |                      |                             |                      |                           |             |               |
|   |      |      |         |                  |                             |             |                                    |                      |                             |                      |                           |             |               |
|   |      |      |         |                  |                             |             |                                    |                      |                             |                      | AGREGAR GEREN             | NTE GENERAL |               |
|   |      | Ca   | rgo     |                  |                             | Nombre      | Correo Electrónico                 | Teléfono             | Celular                     | Área de trabajo      | Ciudad                    |             |               |
|   |      | Roj  | present | tante L          | egal                        | Pedro Pérez | ltaborda@heinsohn.com.co           | 6337070              | 310310310310                | Administrativo       | Bogota                    | ľ           | Ô             |
|   |      |      |         |                  |                             |             | DEGREEAR                           |                      |                             |                      |                           |             |               |
|   |      |      |         |                  |                             |             | пеожезая                           | GOARDAR I CONTINU.   |                             |                      |                           |             |               |
|   |      |      |         |                  |                             |             |                                    |                      |                             |                      |                           |             |               |
|   |      |      |         |                  |                             | -           |                                    | -                    |                             |                      |                           |             |               |
|   |      |      |         |                  |                             | 67          | CCS                                |                      | C®                          |                      | 14                        | de 3        | 37            |
|   |      |      |         |                  |                             |             | Consejo Colombiano<br>de Seguridad | Registro<br>para Con | Uniforme<br>tratistas       |                      |                           |             |               |
|   |      |      |         |                  |                             |             |                                    |                      |                             |                      |                           |             |               |

Finalmente deberá indicar los datos del responsable del área de SG-SSTA. Sin estos tres contactos, el sistema no le permitirá continuar la inscripción:

|      |      | CONSECUTION                       |                                                                  |                                        |                                                  |                                |
|------|------|-----------------------------------|------------------------------------------------------------------|----------------------------------------|--------------------------------------------------|--------------------------------|
|      |      |                                   |                                                                  | Bienvenido: Empresa                    | Contratista Ejemplo   Finalizar sesión           | Ir a Inicic                    |
|      | 2    | Empresa 2 Contactos               | 3 Actividad Económica 4 Información Per                          | onal 5 RUC® 6 R                        | eg Mercantil 7 Financiera 8<br>up Experiencias 8 | Certificacione<br>Evaluaciones |
|      |      | Para con                          | tinuar es necesario que registre los datos de con<br>le Contacto | acto del Gerente General y del I       | Responsable del SG-SSTA.                         |                                |
|      |      | Carao                             | Nombre Correo Electrónico                                        | Teléfono Celular Á                     | AGREGAR GERENTE GENERAL                          |                                |
|      |      | Ropresentante Legal               | Pedro Pérez Itaborda@heinsohn.com.co                             | 6337070 310310310310 A                 | dministrativo Bogota 🕅 🏛                         | r                              |
|      |      |                                   |                                                                  |                                        |                                                  |                                |
|      |      |                                   | REGRESAR                                                         | UARDAR Y CONTINUAR >                   |                                                  |                                |
|      |      |                                   |                                                                  |                                        |                                                  |                                |
|      |      |                                   |                                                                  |                                        |                                                  |                                |
|      |      |                                   |                                                                  |                                        |                                                  |                                |
| s da | atos | s de los tres contac              | tos deben ser diferentes, de lo                                  | contrario verá el si                   | guiente mensaje:                                 |                                |
|      |      |                                   |                                                                  |                                        |                                                  |                                |
|      |      |                                   |                                                                  |                                        |                                                  |                                |
|      |      | Contacto                          |                                                                  |                                        |                                                  |                                |
|      |      |                                   |                                                                  |                                        |                                                  |                                |
|      |      | Esta intentand                    | o guardar un contacto con el mismo correo elec                   | trónico del Representante Lega         | l. Cambielo e intente de nuevo                   |                                |
|      |      | Nombres                           |                                                                  | Apellidos                              |                                                  |                                |
|      |      | Juan                              |                                                                  | RUIZ                                   |                                                  |                                |
|      |      | Tipo documento                    |                                                                  | Número de Documento                    |                                                  |                                |
|      |      | Cédula de Ciudadania (CC)         | •                                                                | 888888                                 |                                                  |                                |
|      |      | Correo Electrónico                |                                                                  | Cargo                                  |                                                  |                                |
|      |      | ltaborda@heinsohn.com.co          |                                                                  | Gerente General                        |                                                  |                                |
|      |      | Teléfono                          |                                                                  | Celular                                |                                                  |                                |
|      |      | 6337070                           |                                                                  | 3103103130                             |                                                  |                                |
|      |      |                                   |                                                                  | _                                      |                                                  |                                |
|      |      | Area de trabajo<br>Administrativo | •                                                                | Q Bogota                               |                                                  |                                |
|      |      |                                   |                                                                  |                                        |                                                  |                                |
|      |      |                                   |                                                                  |                                        | CANCELAR GUA                                     | RDAR                           |
|      |      |                                   |                                                                  |                                        |                                                  |                                |
|      |      |                                   |                                                                  |                                        |                                                  |                                |
|      |      |                                   |                                                                  |                                        |                                                  |                                |
|      |      |                                   |                                                                  |                                        |                                                  |                                |
|      |      |                                   |                                                                  | RUC®                                   | 15 de 37                                         |                                |
|      |      |                                   | Consejo Colombiano<br>de Seguridad                               | Registro Uniforme<br>para Contratistas |                                                  |                                |
|      |      |                                   |                                                                  |                                        |                                                  |                                |

Podrá modificar los datos ingresados de los tres contactos o eliminarlos por completo para cambiar la información a través de las acciones que se muestran en la imagen:

|      | F         | CCCS<br>Consejo Colombiano<br>de Seguridad | RUC<br>Registro Uniforme<br>para Contratistas |                |                     | Bie            | nvenido: Empre | esa Contratist        | <mark>a Ejen</mark> | nplo   Finaliza            | ar sesi | ión   Ir a Inic              |
|------|-----------|--------------------------------------------|-----------------------------------------------|----------------|---------------------|----------------|----------------|-----------------------|---------------------|----------------------------|---------|------------------------------|
| Empr | esa       | 2 Contactos                                | 3 Actividad Eco                               | nómica 4       | Información Persona | 5              | RUC® 6         | Reg. Mercantil<br>RUP | 7                   | Financiera<br>Experiencias | 8       | Certificacion<br>Evaluacione |
|      | Inforn    | nacion de                                  | Contacto                                      | )              |                     |                |                |                       |                     |                            |         |                              |
|      |           |                                            |                                               |                |                     |                |                |                       |                     | AGREGAR OTROS              | CARGOS  |                              |
|      | Cargo     |                                            | Nombre                                        | Correo Electró | nico                | Teléfono       | Celular        | Área de tra           | bajo                | Ciudad                     | 1       | 1                            |
|      | Response  | ible del SG-SSTA                           | Luis Díaz                                     | csalazar@heir  | nsohn.com.co        | 6337070        | 310310310310   | Administrat           | ivo                 | Bogota                     | Ø       | â                            |
|      | Represen  | tante Legal                                | Pedro Pérez                                   | ltaborda@heir  | nsohn.com.co        | 6337070        | 310310310310   | Administrat           | ivo                 | Bogota                     | Ø       | Ē                            |
|      | Gerente ( | Seneral                                    | Juan Ruiz                                     | corozco@hein   | sohn.com.co         | 6337070        | 3103103130     | Administrat           | ivo                 | Bogota                     | ľ       | Ē                            |
|      |           |                                            |                                               | R              | EGRESAR GUARD       | AR Y CONTINUAR |                |                       |                     |                            |         |                              |

En la tercera sección deberá indicar la actividad económica principal de la empresa y secundaria en caso de tenerla, en caso contrario deje la casilla de la actividad secundaria en blanco y de clic en el botón Guardar y Continuar para ir a la siguiente página:

| 2 | Empr |            |         |         |          |       |      |         |          |       |       |      |        |           |           |         | DIETIN  | -eniu   | J. EITI | prest |                 | tratist | u Ljoi | npio         | 11.11               |      |                                        |                     |               |
|---|------|------------|---------|---------|----------|-------|------|---------|----------|-------|-------|------|--------|-----------|-----------|---------|---------|---------|---------|-------|-----------------|---------|--------|--------------|---------------------|------|----------------------------------------|---------------------|---------------|
|   |      | esa        | S       | Сог     | ntactos  | ŝ     | 3    | Activic | lad Econ | ómica | I     | 4    | Inform | nación Pe | rsonal    |         | 5 R     | UC®     |         | 6     | Reg. Mei<br>RUP | rcantil | 7      | Fina<br>Expe | nciera<br>eriencias |      | ar sesión i ir c<br>B Certif<br>Evalue | Certifica           | acio<br>cione |
|   |      | Act        | ivie    |         |          | oné   | (mi  |         |          |       | • • • |      |        |           |           |         |         |         |         |       |                 |         |        |              |                     |      |                                        |                     |               |
|   |      | ACI<br>Q F | Busca   | r Activ | vidad    | Princ | ipal | Ja      | εпρ      |       | ces   | 50   |        |           | Q         | Bus     | car Ac  | ctivide | ad Se   | cunc  | laria           |         |        |              |                     |      |                                        |                     |               |
|   |      | Nivel Rie  | esgo Ac | dminist | :rativo: |       |      |         |          |       |       |      |        | •         | Nive<br>I | Riesgo  | o Operc | ativo:  |         |       |                 |         |        |              |                     |      |                                        | •                   |               |
|   |      |            |         |         |          |       |      |         |          |       |       |      |        | •         |           |         |         |         |         |       |                 |         |        |              |                     |      | car sesión   Ir a                      |                     |               |
|   |      |            |         |         |          |       |      |         |          |       | (     | REG  | RESAR  |           | GUARDAR   | Y CONTI | INUAR > |         |         |       |                 |         |        |              |                     |      |                                        | Certific<br>Evaluar |               |
|   |      |            |         |         |          |       |      |         |          |       |       | 6.   | 16     |           | 5.1       | 6       | 6       | 5       |         |       |                 |         |        |              |                     |      |                                        |                     |               |
|   |      |            |         |         |          |       |      |         |          |       |       |      |        |           |           |         |         |         |         |       |                 |         |        |              |                     |      |                                        |                     |               |
|   |      |            |         |         |          |       |      |         |          |       |       |      |        |           |           |         |         |         |         |       |                 |         |        |              |                     |      |                                        |                     |               |
|   |      |            |         |         |          |       | -    | 1       | C        |       |       |      | 1      | C         | P         | 110     | R       |         |         |       |                 |         |        |              | 16                  |      | 7                                      |                     |               |
|   |      |            |         |         |          |       | -    |         | Come     |       | lamb  | Inne |        | 0         | Reg       | stro    | Unifor  | me      |         |       |                 |         |        |              | 10 (                | ue : | <b>)</b> /                             |                     |               |
|   |      |            |         |         |          |       |      |         | conse    |       | nomu  | nano |        |           | mar       | Con     | tratic  | 36      |         |       |                 |         |        |              |                     |      |                                        |                     |               |

En la cuarta sección deberá indicar el número de empleados fijos y eventuales de la empresa y adjuntar el certificado de empleados. Si no lo posee aún, puede descargar el formato a través de la opción señalada, diligenciarlo y posteriormente adjuntarlo en la misma página.

| esa 📀 Contactos 💽 Actividad Económica 👍               | Información Personal B RUC® 6 Reg. Mercantil 7 Financiera 8 Eperiencias 8 |
|-------------------------------------------------------|---------------------------------------------------------------------------|
| Datos del Personal                                    |                                                                           |
| Número de empleados fijos:<br>D                       | Número de empleados eventuales:<br>O                                      |
| Total de empleados:<br>0                              | Lescargar formato certificado de empleados                                |
| <ul> <li>Adjuntar certificado de empleados</li> </ul> | Listado documentos adjuntos                                               |

Una vez cargado el archivo, verá el mensaje de confirmación, y podrá acceder a él en el panel derecho para descargarlo o eliminarlo para reemplazarlo por uno nuevo:

| CCS<br>Corrector Colombiano<br>at segundad                                                                           |                 | Bienvenido: I               | Empresa Co                | ntratista I         | Ejemplo  Fi                | nalizar sesi | ón   Ir a Ini           |
|----------------------------------------------------------------------------------------------------|-----------------|-----------------------------|---------------------------|---------------------|----------------------------|--------------|-------------------------|
| presa 🕑 Contactos 👽 Actividad Económica 🖪 Inform                                                                     | nación Personal | 5 RUC®                      | 6 Reg. N<br>RUP           | lercantil           | 7 Financiera<br>Experienci | as 8         | Certificad<br>Evaluació |
| Datos del Personal<br>Número de empleados fijos:                                                                     | Número de       | empleados eve               | ntuales:                  |                     |                            |              |                         |
| Total de empleados:                                                                                                  |                 | irgar formate               | o certificado             | de emple            | eados                      |              |                         |
| Total de empleados:<br>0<br>Adjuntar certificado de empleados                                                        |                 | irgar formato               | o certificado<br>cumentos | de emple<br>adjunte | eados<br>OS                |              | ^                       |
| Total de empleados:<br>O Adjuntar certificado de empleados El archivo pruebaconexiontxt ha sido cargado exitosamente |                 | irgar formato<br>Listado do | o certificado<br>cumentos | de emple<br>adjunte | oados<br>OS<br>Tamaño      | Тіро         | ^                       |

En la quinta sección se le solicitará información para estadísticas del RUC y adjuntar los formularios de solicitud de inscripción y autoevaluación de RUC transporte, los cuales podrá descargar en la misma página:

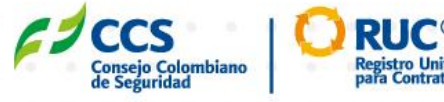

|                      | 🖉 ccs 🛛 🕻                                                  | RUC                            |                      |                         |                       |                          |                    |                 |
|----------------------|------------------------------------------------------------|--------------------------------|----------------------|-------------------------|-----------------------|--------------------------|--------------------|-----------------|
|                      | de Segundud                                                | pala Centralistes              |                      | Bienvenid               | o: Empresa Cont       | ratista Ejemplo 🛛   i    | Finalizar sesió    | n   Ir a Inicio |
|                      |                                                            |                                |                      |                         |                       |                          |                    |                 |
|                      |                                                            |                                |                      |                         |                       |                          |                    |                 |
| Empreso              | i 💽 Contactos 📿                                            | Aatividad Económica            | Información Perso    | nal 👩 RUCE              | Reg. Me               | roanti 👩 Financie        |                    | Certification   |
|                      | •                                                          |                                |                      |                         |                       | - Opener                 |                    | ENGLIGENTS:     |
| lun.                 | formarián DUO®                                             |                                |                      |                         |                       |                          |                    |                 |
| IN                   | ITOP THACION RUC®                                          |                                |                      |                         |                       |                          |                    |                 |
| Por                  | imo se enteró de la existencia del RUC<br>r el contratante | 282                            | •                    |                         |                       |                          |                    |                 |
| i la                 | empresa se inscribe al RUC® par?                           |                                |                      |                         |                       |                          |                    |                 |
| Inic                 | ciativa propia                                             |                                |                      | ¿Cuáles son sus ex      | pectativas al afi     | iarse al RUC®?:          |                    |                 |
|                      |                                                            |                                |                      |                         |                       |                          |                    |                 |
| 2Tro<br>SI           | ansporta carga liquida de Hidrocarbu                       | irosi?:                        |                      |                         |                       |                          |                    |                 |
| Co                   | ontratos vigentes                                          |                                |                      |                         |                       |                          |                    |                 |
| Sel                  | leccione las empresas con las                              | s que tiene contrato vigen     | te e indique el nú   | imero de emplead        | os por cada           |                          |                    |                 |
| un                   |                                                            |                                |                      | Cont                    | dad omala ada o       |                          |                    |                 |
| NO                   | ombre de la empresa contratante                            | D                              |                      | Cant                    | dad empleados         |                          |                    |                 |
|                      |                                                            |                                |                      |                         |                       |                          |                    |                 |
|                      |                                                            |                                |                      |                         |                       |                          |                    |                 |
| D                    | ocumentos RUC®                                             |                                |                      |                         |                       |                          |                    |                 |
|                      | Nombre                                                     | /                              | Detalle (De          | scargue los formular    | ios, diligencielos y  | adjuntelos)              |                    | ^               |
| F                    | Formato carta de solicitud de inse                         | cripción                       | 🛓 Descarg            | ar documento            |                       |                          |                    |                 |
| F                    | Formato de autoevaluación de RU                            | JC Transporto                  | A Descarg            | jar documento           |                       |                          |                    |                 |
|                      |                                                            |                                |                      |                         |                       |                          |                    | ~               |
|                      | <ul> <li>Adjuntar formatos</li> </ul>                      | diligenciados                  | ^                    | 🖕 Listado               | documentos            | adjuntos                 |                    | ^               |
|                      |                                                            |                                | _                    |                         |                       |                          |                    | _               |
|                      | Examinar No se ho selecciono                               | ado ningún archivo.            | •                    |                         |                       |                          |                    |                 |
|                      |                                                            |                                |                      |                         |                       |                          |                    |                 |
| L                    |                                                            |                                |                      |                         |                       |                          |                    |                 |
| -                    |                                                            |                                | RECIPESAR            | ACEPTAR                 |                       |                          |                    |                 |
| -                    |                                                            |                                | RECRESAR             | ACEPTAR                 |                       |                          |                    |                 |
| -                    |                                                            |                                | REGRESAR             | ACEPTAR                 |                       |                          |                    |                 |
| ı la                 | a primera casilla                                          | a deberá indio                 | car cómo             | o se ente               | ró de la              | existenci                | a del l            | RUC.            |
| la                   | a primera casilla<br>ciona la opción                       | a deberá indio<br>Otro, deberá | car cómo<br>detallar | o se ente<br>el medio d | ró de la<br>en la cas | existenci                | a del l<br>bara el | RUC.<br>efecto  |
| la<br>lece           | a primera casilla<br>ciona la opción<br>ará.               | a deberá indio<br>Otro, deberá | car cómo<br>detallar | o se ente<br>el medio o | ró de la<br>en la cas | existenci<br>silla que p | a del l<br>ara el  | RUC.<br>efecto  |
| la<br>lece           | a primera casilla<br>ciona la opción<br>ará.               | a deberá indio<br>Otro, deberá | car cómo<br>detallar | o se ente<br>el medio o | ró de la<br>en la cas | existenci<br>silla que p | a del l<br>ara el  | RUC.<br>efecto  |
| la<br>lece           | a primera casilla<br>ciona la opción<br>ará.               | a deberá indio<br>Otro, deberá | car cómo<br>detallar | o se ente<br>el medio o | ró de la<br>en la cas | existenci<br>silla que p | a del l<br>ara el  | RUC.<br>efecto  |
| ı la<br>leco<br>tiva | a primera casilla<br>ciona la opción<br>ará.               | a deberá indio<br>Otro, deberá | car cómo<br>detallar | o se ente<br>el medio d | ró de la<br>en la cas | existenci<br>silla que p | a del l<br>ara el  | RUC.<br>efecto  |
| ı la<br>lecu<br>tiva | a primera casilla<br>ciona la opción<br>ará.               | a deberá indio<br>Otro, deberá | car cómo<br>detallar | o se ente<br>el medio o | ró de la<br>en la cas | existenci<br>silla que p | a del l<br>ara el  | RUC.<br>efecto  |
| i la<br>leco<br>tiva | a primera casilla<br>ciona la opción<br>ará.               | a deberá indio<br>Otro, deberá | car cómo<br>detallar | o se ente<br>el medio o | ró de la<br>en la cas | existenci<br>silla que p | a del l<br>bara el | RUC.<br>efecto  |
| ı la<br>lecu<br>tiva | a primera casilla<br>ciona la opción<br>ará.               | a deberá indio<br>Otro, deberá | car cómo<br>detallar | o se ente<br>el medio o | ró de la<br>en la cas | existenci<br>silla que p | a del l<br>ara el  | RUC.<br>efecto  |
| ı la<br>lecu<br>tiva | a primera casilla<br>ciona la opción<br>ará.               | a deberá indio<br>Otro, deberá | car cómo<br>detallar | o se ente<br>el medio o | ró de la<br>en la cas | existenci<br>silla que p | a del l<br>ara el  | RUC.<br>efecto  |
| l la<br>leca         | a primera casilla<br>ciona la opción<br>ará.               | a deberá indio<br>Otro, deberá | car cómo<br>detallar | o se ente<br>el medio o | ró de la<br>en la cas | existenci<br>silla que p | a del l<br>ara el  | RUC.<br>efecto  |

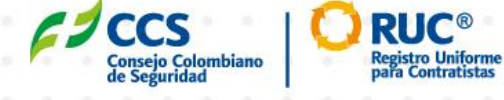

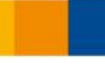

En la segunda casilla deberá indicar su inscripción ante el RUC se realiza por iniciativa propia o por exigencia de un contratante, en cuyo caso deberá indicar la(s) empresa(s) contratante(s) que le hace la exigencia.

| Informad                              | ción RUC®                      |        | / |         |               |           |                 |           |  |
|---------------------------------------|--------------------------------|--------|---|---------|---------------|-----------|-----------------|-----------|--|
| ¿Cómo se enteró d<br>Por el contrata  | le la existencia del RU<br>nte | C®?    |   | •       |               |           |                 |           |  |
| ید empresa se ins<br>Iniciativa propi | cribe al RUC® por?: •<br>a     |        |   | ▼ ¿Cuái | es son sus ex | pectativo | as al afiliarse | al RUC®?: |  |
| ¿Transporta carga<br>SI               | liquida de Hidrocarbi          | iros?: |   | •       |               |           |                 |           |  |

|   |                                 |                               |                                     |                                     |                           |                           |                             |                     |         |                |        |        |         |               |        |          | Bienve  | enido           | : Emp            | resa (  | Contr         | atistc | ı Ejem  | plo              | Final           | izar se | esión | lr a lı             | nicio           |
|---|---------------------------------|-------------------------------|-------------------------------------|-------------------------------------|---------------------------|---------------------------|-----------------------------|---------------------|---------|----------------|--------|--------|---------|---------------|--------|----------|---------|-----------------|------------------|---------|---------------|--------|---------|------------------|-----------------|---------|-------|---------------------|-----------------|
| m | pres                            | a                             | <b></b>                             | Cor                                 | itactos                   |                           | <b>•</b>                    | Activido            | id Econ | ómica          | (      | 🕑 li   | nforme  | ición Pe      | rsonal |          | 5 R     | NC®             |                  | 6 R     | eg. Mer<br>UP | cantil | 7       | Finane<br>Experi | ciera<br>encias | (       | 8     | Certific<br>Evaluad | acion<br>ciones |
|   |                                 |                               |                                     |                                     |                           |                           |                             |                     |         |                |        |        |         |               |        |          |         |                 |                  |         |               |        |         |                  |                 |         |       |                     |                 |
|   | lr                              | nfo                           | rm                                  | aci                                 | ón l                      | RUC                       | CR                          |                     |         |                |        |        |         |               |        |          |         | /               | -                |         |               |        |         |                  |                 |         |       |                     |                 |
|   | 2C<br>O1                        | tros                          | se ente                             | ró de l                             | a existe                  | ncia d                    | el RUC®                     | 02:                 |         |                |        |        |         | •             | Otr    | os: 🗡    |         |                 |                  |         |               |        |         |                  |                 |         |       |                     |                 |
|   | ال<br>Ex                        | a emp                         | oresa si<br>cia de                  | e inscri                            | be al Ri<br>ontra         | JC® po                    | or?:                        | _                   | _       | _              |        |        |         | •             |        |          |         |                 |                  |         |               |        |         |                  |                 |         |       |                     |                 |
|   | En                              | npre                          | saso                                | ontra                               | tante                     | sque                      | le exi                      | den e               | RUC     | R              |        |        |         |               |        |          |         |                 |                  |         |               |        |         | ł                |                 |         |       |                     |                 |
|   |                                 | npro                          | 0000                                | onara                               | curreo                    | s quo                     |                             | gono                | in oot  | 2              |        |        |         |               |        |          |         |                 |                  |         |               |        | SELECCI | ONAR CC          | NTRATAN         | NTES    |       |                     |                 |
|   |                                 |                               |                                     |                                     |                           |                           |                             |                     |         |                |        |        |         |               | aTro   | insporte | a cargo | a liquid        | la de H          | idrocar | buros         | 2      |         |                  |                 |         |       |                     |                 |
|   | ÷C                              | Cuále                         | es son                              | ISUS 6                              | expect                    | ativa                     | s al at                     | filiarse            | al RL   | ICR?:          |        |        |         |               | 51     |          |         |                 |                  |         |               |        |         |                  |                 |         |       | •                   |                 |
|   | ςC                              | Cuále                         | es son                              | I SUS E                             | expect                    | ativa                     | s al ai                     | filiarse            | e al Ru | JC®?:          |        |        |         |               | 51     |          |         |                 |                  |         |               |        |         |                  |                 |         |       | •                   |                 |
|   | ذC<br>C                         | onti                          | es son                              | i sus e<br>s vig                    | ente                      | ativa<br>S                | s al al                     | filiarse            | e al RL | JC®?:          |        |        |         | .d            | 51     |          |         |                 |                  |         |               |        |         |                  |                 |         |       | •                   |                 |
|   | ذ <sup>0</sup><br>C<br>Se       |                               | rato:<br>ione l                     | sus en<br>s vig                     | ente                      | s<br>as co                | n las d                     | filiarse<br>que tie | e al RL | JC®?:          | to vig | ente e | india   | <br>que el    | núme   | ero de   | emp     | leada           | os poi           | cada    | ä             |        |         |                  |                 |         |       | •                   |                 |
|   | ذ <sup>C</sup><br>Se<br>ur      | onti<br>elecc<br>na           | rato:<br>ione l                     | sus e<br>s vig<br>las en<br>a emp   | ente<br>nprese<br>presa c | s<br>s<br>s<br>sontra     | s al at<br>n las d<br>tante | filiarse<br>que tie | ene c   | JC®?:<br>ontra | to vig | ente e | indic   | <br>que el    | núme   | ero de   | emp     | leado           | os poi           | r cado  | a<br>dos      |        |         |                  |                 |         |       | ▼                   |                 |
|   | ذC<br>Se<br>ur<br>N             | onti<br>elecc<br>na           | rato:<br>ione l                     | sus e<br>s vig<br>as en<br>a emp    | ente<br>nprese<br>prese c | s<br>s<br>s<br>contra     | s al at<br>n las d<br>tante | filiarse<br>que tie | e al RU | JC®?:<br>ontra | to vig | ente e | indio   | <br>que el    | núme   | əro de   | emp     | leadc<br>Cantic | os poi           | r cada  | a<br>dos      |        |         |                  |                 |         |       | •                   |                 |
|   | ذ <sup>C</sup><br>Se<br>ur      | contr<br>elecc<br>na          | rato:<br>ione l<br>re de l          | sus e<br>s vig<br>las en<br>a emp   | ente<br>nprese<br>orese c | s<br>s<br>contra          | n las d<br>tante            | que tie             | ene co  | ontra          | to vig | ente e | india   | ,,i<br>que el | núme   | ero de   | emp     | leada<br>Cantic | os poi<br>dad er | r cada  | dos           |        |         |                  |                 |         |       | •                   |                 |
|   | ذ <sup>C</sup><br>Se<br>ur      | Cuále<br>contr<br>eleccona    | rato:<br>rato:<br>ione l<br>re de l | s vig<br>a emp                      | ente<br>npresa<br>presa c | s<br>as co                | n las d<br>tante            | que tie             | ene co  | ontra          | to vig | ente e | indi    | ue el         | núme   | ero de   | emp     | leada<br>Cantic | os poi<br>dad er | r cada  | dos           |        |         |                  |                 |         |       |                     |                 |
|   | c<br>C<br>Se<br>ur<br>N         | contr<br>contr<br>blecc<br>na | rato:<br>ione l<br>re de l          | sus e<br>s vig<br>las en<br>a emp   | ente<br>npresa<br>presa c | s<br>S<br>as co<br>contra | n las d<br>tante            | que tie             | e al RU | ontra          | to vig | ente e | i indic | al            | núme   | ero de   | emp     | leada           | ad er            | nplea   | dos           |        |         |                  |                 |         |       |                     |                 |
|   | ćC<br>Se<br>ur<br>N             | onti<br>onti<br>lombi         | rato:<br>cione l                    | sus e<br>s vig<br>a emp             | ente<br>npresa<br>oresa c | s<br>s<br>contra          | s al al                     | que ti              | e al RU | ontra          | to vig | ente e | india   | .a            | núme   | ero de   | emp     | leadc           | bs pol           | r cada  | dos           |        |         |                  |                 |         |       |                     |                 |
|   | с <sup>С</sup><br>Se<br>ur<br>N | ontr<br>ontr<br>lomb          | rato:<br>ione l                     | s sus e<br>s vig<br>las en<br>a emp | ente<br>npresi<br>oresa c | s<br>s<br>as co<br>contra | n las d<br>tante            | que ti              | e al RU | ontra          | to vig | ente e | indi    |               | núme   | ero de   | emp     | leadc           | bas por          | r cada  | dos           |        |         |                  |                 |         |       |                     |                 |

Consejo Colombiano de Seguridad

Una vez cargado cada archivo, verá el mensaje de confirmación, y podrá acceder a él en el panel derecho para descargarlo o eliminarlo para reemplazarlo por uno nuevo:

| 511516                                                | Detalle (D  | escargue los     | formularios, diligencielo                | s y adjunt | elos)     |                    |   |
|-------------------------------------------------------|-------------|------------------|------------------------------------------|------------|-----------|--------------------|---|
| ormato carta de solicitud de inscripción              | 🛓 Descar    | rgar documer     | nto                                      |            |           |                    |   |
| rmato de autoevaluación de RUC General                | 🛓 Descar    | rgar documer     | nto                                      |            |           |                    |   |
|                                                       |             |                  |                                          |            |           |                    |   |
| Adjuntar formatos diligenciados                       | ^           | -                | Listado documen                          | itos adj   | untos     |                    | ^ |
| l archivo AutoevaluacionRUC(1).doc ha sido cargado ex | xitosamente | Listad<br>A cont | o documentos<br>inuación se presentan la | os documo  | entos adj | untos:             |   |
| Examinar No se ha seleccionado ningún archivo.        | CARGAR      | Acción           | Nombre                                   | Fecha      | Tamaño    | Tipo               |   |
|                                                       |             | 上面               | formatoCartaInscripcion(1).do<br>c       | 26/12/2019 | 11 kb     | application/msword |   |
|                                                       |             | 上前               | AutoevaluacionRUC(1).doc                 | 26/12/2019 | 11 kb     | application/msword |   |
|                                                       |             | 11               |                                          |            |           |                    |   |
|                                                       |             |                  |                                          |            |           |                    |   |

Al dar clic en el botón Aceptar, se habilitará una ventana flotante donde podrá descargar el texto del reglamento y la guía RUC y deberá confirmar su lectura:

| Nombre                 |                           | Detalle (Descarg | ue los formularios, diligencielos y adjunte | elos)                          |
|------------------------|---------------------------|------------------|---------------------------------------------|--------------------------------|
| Formato carta de solic | itud de inscripción       | 🛓 Descargar do   | cumento                                     |                                |
| Formato de autoevali   | Advertencia               |                  |                                             |                                |
| Adjuntar f             | Confirma lectura reglamen | to RUC®          | 🛓 Descargar Reglamento RUC 🛙                | 0                              |
| El archivo Autoevalua  | Confirma lectura guía RUC | B                | 🛓 Descargar Guía RUC®                       |                                |
| Examinar No se h       |                           |                  | CANCELAR                                    | TAR Tipo<br>application/msword |
|                        |                           |                  | AutoevaluacionRUC(1).doc 26/12/2019         | 11 kb application/msword       |
|                        |                           |                  |                                             |                                |
|                        |                           |                  |                                             |                                |

Luego de confirmar la lectura de ambos documentos será dirigido a la sexta sección donde se le solicitará información sobre el registro mercantil y el registro único de proponentes RUP de la empresa.

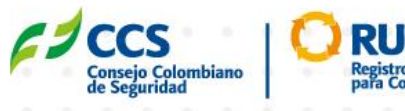

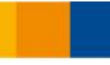

Al empezar a escribir la ciudad en la casilla respectiva aparecerá una lista de opciones con las ciudades que coincidan con el texto ingresado, con el correspondiente departamento a la que pertenecen:

|    |     |                |                |            |         |         |         |         |                   |          |                |                   |          |         |           | Bienv       | enido  | Empr   | resa C | ontra    | tista I | Ejemp                                                                                                    | ilo (i                                                                                                | Finaliz                                                                                                    | or ses | ić |
|----|-----|----------------|----------------|------------|---------|---------|---------|---------|-------------------|----------|----------------|-------------------|----------|---------|-----------|-------------|--------|--------|--------|----------|---------|----------------------------------------------------------------------------------------------------|----------------------------------------------------------------------------------------------------|----------------------------------------------------------------------------------------------------|--------|----|
| ,  | Emp | oresa          | ¢              | <b>)</b> a | ontacta | 16      | 0       | Activic | iod Ecor          | námica   | C              | Infor             | mación P | ersonal | •         | 0           | RUC®   | •      | Rog    | 3. Merce | antil   | 0                                                                                                    | Financia<br>Experier                                                                                  | <ul> <li>Finalizar seeké<br/>nanciara<br/>geriencias</li> <li>a</li> <li>restal y de Fauna</li> <li>restal y de Fauna</li> </ul> |        |    |
|    |     | Re             | gist           | tro I      | Mer     | cai     | ntíl    |         |                   |          |                |                   |          |         |           |             |        |        |        |          |         | Image: Image:                                                                                                    |                                                                                                    |                                                                                                    |        |    |
|    |     | Núme<br>1234   | aro de M<br>5  | Actricul   | α       |         |         |         |                   |          |                |                   |          | Pai     | is        |             |        |        |        |          |         | Ciemple I Finalizar cosidi<br>Pinanciara ()<br>Pinanciara ()<br>Pinancia |                                                                                                    |                                                                                                    |        |    |
|    |     | Dep            | artam          | ento       |         |         |         |         |                   |          |                |                   |          | Q       | bog       | 30          |        |        |        |          |         | Elemplo Innalizar coside<br>Thomaisma<br>Eperisinaios ()<br>Annanaar<br>era, Forestal y de Fauna<br>tos ()<br>omáticamente.                                                                                                    |                                                                                                    |                                                                                                    |        |    |
|    |     |                |                |            |         |         |         |         |                   |          |                |                   |          |         | -         |             |        | Ø      | logota | - Cu     | ndina   | marc                                                                                                    | emplo Finalizar seción<br>Ficanciara<br>Experiencias 0<br>Anarca<br>Anarca<br>Anarca<br>Particamente. |                                                                                                    |        |    |
|    |     |                |                |            |         |         |         |         |                   |          |                |                   |          |         |           |             |        |        |        |          |         | jemplo [Fincilizor sosidn<br>Transière<br>typerfincies 1<br>marca<br>ra, Forestal y de Fauna<br>os                                                                                                    |                                                                                                    |                                                                                                    |        |    |
|    |     | Fecr           | ia de i        | consti     | tucio   | n:      |         |         |                   |          |                |                   |          | Fec     | ona a     | e vige      | incia: |        |        |          |         | Elemple Finalizar soción   Pronciero Image: Comparison of the period of the period of the perio                                                                                                    |                                                                                                    |                                                                                                    |        |    |
|    |     | Fech           | na de l        | Exped      | ición:  |         |         |         |                   |          |                |                   |          |         |           |             |        |        |        |          |         | Ejemplo I Finalizar sosión                                                                                                    |                                                                                                    |                                                                                                    |        |    |
|    |     | Re             | gist           | rol        | Únio    | 000     | de p    | prop    | oon               | ente     | es             |                   |          |         |           |             |        |        |        |          |         |                                                                                                    |                                                                                                    |                                                                                                    |        |    |
|    |     | Servi          | cios           | RUP:       |         |         |         |         |                   |          |                |                   | •        | Seg     | vicios    | de C        | ontra  | tación | Agríc  | ola, P   | esque   | era, Fa                                                                                                    | presta                                                                                                | l y de                                                                                                    | Faund  | 6  |
|    |     | Famili<br>Pesq | a<br>uería:    | s y acu    | uicult  | ura     |         |         |                   |          |                |                   |          |         |           |             |        |        |        |          |         |                                                                                                    |                                                                                                    |                                                                                                    |        |    |
|    |     |                |                | di sata    |         |         |         |         |                   |          | ia 644         |                   |          |         | -         | Liete       | do d   | 0.0110 | nontr  |          | ticust  |                                                                                                    |                                                                                                    |                                                                                                    |        |    |
|    |     | -              |                | ajunto     | rcen    | ancac   | io de l | came    | ia y c            | omerc    | юуко           | ٢                 |          |         |           | usta        | uou    | ocun   | nena   | JS GC    | Juni    | us                                                                                                    |                                                                                                    |                                                                                                    |        |    |
|    |     |                |                |            |         |         |         |         |                   |          |                |                   |          | -       |           |             |        |        |        |          | -       | Elemplo I Finalizar coside<br>Phonoisea<br>Eperisincios ()<br>Amarcar<br>era, Forestal y de Fauna<br>tos ()<br>comáticamente.                                                                                                    |                                                                                                    |                                                                                                    |        |    |
|    |     | E              | xamina         | r No       | o se ho | a selec | clona   | do ninș | jún ara           | shivo. ( | CARGA          |                   |          |         |           |             |        |        |        |          |         |                                                                                                    | emple I Finalizar seeld<br>Pranco<br>ra, Forestal y de Fauna<br>omáticamente.                         |                                                                                                    |        |    |
|    |     | E              | xamina         | r Nk       | o se ho | a selec | ciona   | do ninș | jún ara           | shivo. ( | Саяза          | REGRESAR          |          | OUADAR  | R Y CONTI | NUMR -      |        |        |        |          |         | Ejemplo I Finalizar soción                                                                                                    |                                                                                                    |                                                                                                    |        |    |
|    |     | E              | xamina         | r Nk       | o se ho | a selec | cionad  | do ninș | gún ara           | chivo.   | CANGA          | REGRESAR          |          | OUARDAR | R Y CONTI | NUW? )      |        |        |        |          |         | a Ejemplo I Finalizar sesión<br>Pranciaro<br>perferencias 0<br>Inormanara<br>nuera, Forestal y de Fauna<br>ntos 1<br>Itomáticamente.                                                                                                    |                                                                                                    |                                                                                                    |        |    |
| _L | Jeg | o d            | xamina<br>e se | r No       | cio     | nar     | la c    | do ning | <sub>jún ar</sub> | el P     | curar<br>C     |                   | parta    | ouveove | ercon     | NLWR        | dili   | gen    | ciar   | ána      | aute    | Ejemplo I Finalizar socián                                                                                                    |                                                                                                    |                                                                                                    |        |    |
| (  | Jeg | o d            | xamina<br>e se | elec       | cio     | nar     | la c    | do ninș | ad,               | el P     | canaa<br>C     | recresser<br>y De | parta    | ame     | ento      | NLMR)<br>Se | dili   | gen    | ciar   | án a     | aute    | omá                                                                                                    | ática                                                                                                 | ame                                                                                                    | ente   | ,  |
| _1 | Jeg | o d            | e se           | elec       | cio     | nar     | la c    | do ning | ad,               | el P     | aís y          | y De              | parta    | ame     | ento      | se          | dili   | gen    | ciar   | án :     | aute    | omá                                                                                                    | ática                                                                                                 | ame                                                                                                    | ente   | ,  |
| (  | ueg | o d            | e se           | elec       | cio     | nar     | la c    | do ninș | ad,               | el P     | aís y          | y De              | parta    | ame     | ento      | NUMI)<br>Se | dili   | gen    | ciar   | án       | aute    | omá                                                                                                    | ática                                                                                                 | ame                                                                                                    | ente   | •  |
| L  | ıeg | o d            | e se           | elec       | cio     | nar     | la c    | do ning | ad,               | el P     | canat<br>C     | y De              | parta    | ame     | ento      | score o     | dili   | gen    | ciar   | án       | aute    | omá                                                                                                    | ática                                                                                                 | ame                                                                                                    | ente   | ÷  |
|    | leg | o d            | e se           | elec       | cio     | nar     | la c    | do ning | adin are          | el P     | casaa<br>aís y | y De              | parta    | ame     | ercont    | NUMP)       | dili   | gen    | ciar   | án a     | aute    | omá                                                                                                    | ática                                                                                                 | ame                                                                                                    | ente   |    |
|    | ger | o d            | e se           | elec       | cio     | nar     | la c    | do ning | ad,               | el P     |                | / De              | part     | ame     | ento      | ) Se        | dili   | gen    | ciar   | án a     | aute    | omá                                                                                                    | ática                                                                                                 | ame                                                                                                    | ente   | •  |
|    | Jeg | o d            | e se           | elec       | cio     | nar     | la c    | ciud.   | ad,               | el P     |                | y De              | parta    | ame     | ercont    | NUMP)       | dili   | gen    | ciar   | án :     | aute    | omá                                                                                                    | ática                                                                                                 | ame                                                                                                    | ente   |    |
|    | leg | o d            | e se           |            | cio     | nar     | la c    | tiud:   | ad,               | el P     |                | γ De              | parta    | ame     | ento      | NCWR /      | dili   | gen    | ciar   | án :     | aute    | omá                                                                                                    | n áticamente.                                                                                         |                                                                                                    |        |    |
| -u | geı | o d            | e se           | elec       | cio     | nar     | la c    | do ninș | ad,               | el P     |                | y De              | parta    | ame     | ento      | scart       | dili   | gen    | ciar   | án :     | aute    | omá                                                                                                    | ática                                                                                                 | ame                                                                                                    | ente   |    |
|    | ger | o d            | e se           |            | ccion   | nar     | la c    | tiud:   | ad,               | el P     |                | y De              | part     | ame     | ento      | scart       | dili   | gen    | ciar   | án :     | aute    | omá                                                                                                    | ática                                                                                                 | ame                                                                                                    | ente   |    |
|    | geı | o d            | e se           | elec       | ccior   | nar     | la c    | do ning | ad,               | el P     |                | y De              | parta    | ame     | ento      | NUMI I      | dili   | gen    | ciar   | án       | aute    | omá                                                                                                    | ática                                                                                                 | ame                                                                                                    | ente   |    |

En la parte final de la sección, deberá adjuntar el certificado de Cámara de Comercio y RUP de la empresa. Una vez cargado cada archivo, verá el mensaje de confirmación, y podrá acceder a él en el panel derecho para descargarlo o eliminarlo para reemplazarlo por uno nuevo:

| asificación RUP:<br><b>rrvícios</b>                                            | Segmento:<br>Servicios de Minería, Petróleo y Gas                          |        |
|--------------------------------------------------------------------------------|----------------------------------------------------------------------------|--------|
| <sup>milla:</sup><br>rvicios de perforación y prospección petrolífera y de gas |                                                                            |        |
| Adjuntar Certificado de Cámara y Comercio y RUP                                | Listado documentos adjuntos                                                | ^      |
| El archivo AutoevaluacionRUC(1),doc ha sido cargado exitosamente               | Listado documentos<br>A continuación se presentan los documentos adjuntos: | ,      |
| Examinar No se ha seleccionado ningún archivo.                                 | Acción Nombre Fecha Tamaño Tipo                                            |        |
|                                                                                | formatoCartaInscripcion(1).do<br>c                                         | msword |
|                                                                                | AutoevaluacionRUC(1).doc 26/12/2019 11 kb application/                     | msword |
|                                                                                |                                                                            |        |
|                                                                                |                                                                            |        |

Al guardar y continuar, se habilitará una ventana flotante donde se le solicitará la información financiera de la empresa:

| Año:    |        |        |      |       |     |   |   |               |       |        |         |        |   |      |                 |       |           |   |        |         |         |        |         |      |     |      |  |
|---------|--------|--------|------|-------|-----|---|---|---------------|-------|--------|---------|--------|---|------|-----------------|-------|-----------|---|--------|---------|---------|--------|---------|------|-----|------|--|
| 2018    |        |        |      |       |     |   |   |               |       |        |         |        |   |      |                 |       |           |   |        |         |         |        |         |      |     |      |  |
| Activo  | Cor    | riente |      |       |     |   |   |               |       | Activo | Total   |        |   |      |                 |       |           | _ | nvent  | ario    |         |        |         |      |     |      |  |
| Pasivo  | o Cor  | riente | )    |       |     |   |   |               | F     | Pasivo | Total   |        |   |      |                 |       |           | I | Patrin | nonio   |         |        |         |      |     |      |  |
|         |        |        |      |       |     |   |   |               |       |        |         |        |   |      |                 |       |           |   |        |         |         |        |         |      |     |      |  |
| Utilida | d/Pe   | rdida  | Ope  | racio | nal |   |   |               | (     | Gasto  | s Finai | ncierc | S |      |                 |       |           |   | mpue   | estos d | iferent | es a l | a renta | 3    |     |      |  |
| Utilida | des    | Acum   | ulad | as    |     |   |   |               | ١     | /enta  | s Tota  | es     |   |      |                 |       |           |   | Depre  | ciacio  | n       |        |         |      |     |      |  |
| Amor    | izaci  | 00     |      |       |     |   |   |               |       |        |         |        |   |      |                 |       |           |   |        |         |         |        |         |      |     |      |  |
| ATTON   | .12001 | UT     |      |       |     |   |   |               |       |        |         |        |   |      |                 |       |           |   |        |         |         |        |         |      |     |      |  |
|         |        |        |      |       |     |   |   |               |       |        |         |        |   |      |                 |       |           |   |        |         |         | C      | CANCELA | R    | GUA | RDAR |  |
|         |        |        |      |       |     |   |   |               |       |        |         |        |   |      |                 |       |           |   |        |         |         |        |         |      |     |      |  |
|         |        |        |      |       |     |   |   |               |       |        |         |        |   |      |                 |       |           |   |        |         |         |        |         |      |     |      |  |
|         |        |        |      |       |     |   |   |               |       |        |         |        |   |      |                 |       |           |   |        |         |         |        |         |      |     |      |  |
|         |        |        |      |       |     |   |   |               |       |        |         |        |   |      |                 |       |           |   |        |         |         |        |         |      |     |      |  |
|         |        |        |      |       |     |   |   |               |       |        |         |        |   |      |                 |       |           |   |        |         |         |        |         |      |     |      |  |
|         |        |        |      |       |     |   |   |               |       |        |         |        |   |      |                 |       |           |   |        |         |         |        |         |      |     |      |  |
|         |        |        |      |       |     |   |   |               |       |        |         |        |   |      |                 |       |           |   |        |         |         |        |         |      |     |      |  |
|         |        |        |      |       |     |   |   |               |       |        |         |        |   | 0    |                 |       |           |   |        |         |         |        |         |      |     |      |  |
|         |        |        |      |       |     | 1 |   | -             | CC    |        |         | 1      | 1 |      |                 | C®    |           |   |        |         |         |        | 22      | do - | 7   |      |  |
|         |        |        |      |       |     | 6 | 1 | L             | 5     |        |         |        |   |      | 10              | -     |           |   |        |         |         |        | 22      | ue : | 5/  |      |  |
|         |        |        |      |       |     | F | - | Cons<br>de Se | ejo C | olomi  | biano   |        | - | Repa | gistro<br>ra Co | Unifo | me<br>tas |   |        |         |         |        | 22      | ue : | 57  |      |  |

Al diligenciar toda la información financiera y dar clic en Continuar, será digirido a la séptima sección del proceso de inscripción donde podrá ver la información financiera ingresada en el paso anterior y podrá modificarla o eliminarla.

| presa Contactos Contactos Actividad Económica Contactón Perso<br>Información Financiera          Año       Activo Corriente       A         2018       \$0       \$1 | nal 💽 RUC® 💽 Rup | Mercantil 7 Finance<br>Experies<br>AGREGAR N#OR | iera<br>maias<br>Mación Finan | 8<br>ICIERA | Certificc<br>Evaluaci |
|----------------------------------------------------------------------------------------------------|------------------|-------------------------------------------------|-------------------------------|-------------|-----------------------|
| Información FinancieraAñoActivo CorrienteA2018\$0\$1                                                                                                    |                  | AGREGAR INFOR                                   | MACIÓN FINAN                  | ICIERA      | I                     |
| Año     Activo Corriente     A       2018     \$0     \$1                                                                                                    |                  | AGREGAR INFORM                                  | MACIÓN FINAN                  | ICIERA      |                       |
| AñoActivo CorrienteA2018\$0\$0                                                                                                    |                  |                                                 |                               |             |                       |
| 2018 \$0 \$1                                                                                                    | ctivo Total      |                                                 |                               |             | ^                     |
|                                                                                                    | 0                | ď                                               | Ē                             | ۵           |                       |
|                                                                                                    |                  |                                                 | 1                             |             | v                     |
| Experiencias                                                                                                    |                  |                                                 | 1                             |             |                       |
|                                                                                                    |                  |                                                 | ŧ.                            |             |                       |
|                                                                                                    |                  | AGE                                             | EGAR EXPERIE                  | NCIAS       |                       |
| No hay información de evaluaciones asociada al contratista                                                                                                    |                  |                                                 |                               |             |                       |

También deberá agregar nueva información financiera por cada año transcurrido entre el actual y la fecha de constitución registrada.

|       |           |        |          |        |         |         |          |         |       |         |        |           |         |            | Bienven | ido: En | npres  | a Conti          | ratista | ı Ejem | nplo                 | Finaliza     | r sesić | n   Ir a            | Ini        |
|-------|-----------|--------|----------|--------|---------|---------|----------|---------|-------|---------|--------|-----------|---------|------------|---------|---------|--------|------------------|---------|--------|----------------------|--------------|---------|---------------------|------------|
| Empre | sa        |        | Contacto | s      | 0       | Activio | dad Ecoi | nómica  |       | 0       | Inform | iación Pe | rsonal  | C          | RUC®    | ,       | 0      | Reg. Merc<br>RUP | antil   | 7      | Financie<br>Experien | ra<br>icias  | 8       | Certific<br>Evaluad | aci<br>cio |
|       |           | La     | empre    | sa del | be ter  | ner inf | orma     | ción fi | nanc  | iera p  | ara lo | os año:   | s 2017  | o 2018 (   | de acue | erdo a  | la fec | cha de a         | constit | tució  | n regis              | trada.       |         |                     |            |
| 1     | nfor      | ma     | ción     | Fin    | and     | cier    | ra       |         |       |         |        |           |         |            |         |         |        |                  |         |        |                      |              |         |                     |            |
|       |           |        |          |        |         |         |          |         |       |         |        |           |         |            |         |         |        |                  |         | AGREGA | R INFORMA            | CIÓN FINAN   | CIERA   |                     |            |
|       | Año       |        |          | Acti   | vo Cor  | riente  |          |         |       |         |        |           | Activ   | o Total    |         |         |        |                  |         |        |                      |              |         | ^                   |            |
|       | 2018      |        |          | \$0    |         |         |          |         |       |         |        |           | \$0     |            |         |         |        |                  |         |        | ľ                    | Ē            | ۵       | 1.                  |            |
| ٨     | lo hay ii | nforma | ición d  | le evc | aluacio | ones (  | asocia   | da al   | contr | ratista |        |           |         |            |         |         |        |                  |         | 1      | AGREO                | GAR EXPERIEN | ICIAS   | 1                   |            |
|       |           |        |          |        |         |         |          |         | 1     | REGI    | RESAR  |           | GUARDAI | R Y CONTIN | UAR>    |         |        |                  |         |        |                      |              |         |                     |            |
|       |           |        |          |        |         |         |          |         |       |         |        |           |         |            |         |         |        |                  |         |        |                      |              |         |                     |            |
|       |           |        |          |        |         |         |          |         |       |         |        |           |         |            |         |         |        |                  |         |        |                      |              |         |                     |            |
|       |           |        |          |        |         |         |          |         |       |         |        |           |         |            |         |         |        |                  |         |        |                      |              |         |                     |            |
|       |           |        |          |        |         |         |          |         |       |         |        |           |         |            |         |         |        |                  |         |        |                      |              |         |                     |            |

Para cada información financiera anual, es obligatorio subir el respectivo balance y estado de resultados:

|     |            | ormc                            | loior                        | n Find                             | ionci                        | era                  |                     |                    |       |           |      |       |                                                                                                  |                                                                                                    |                            |                 |                            |                        |                          |                             |                                      |         |       |      |
|-----|------------|---------------------------------|------------------------------|------------------------------------|------------------------------|----------------------|---------------------|--------------------|-------|-----------|------|-------|--------------------------------------------------------------------------------------------------|----------------------------------------------------------------------------------------------------|----------------------------|-----------------|----------------------------|------------------------|--------------------------|-----------------------------|--------------------------------------|---------|-------|------|
|     |            |                                 |                              |                                    |                              |                      |                     |                    |       |           |      |       |                                                                                                  |                                                                                                    |                            | Lo              | a infor                    | maci                   | ón fin                   | ancie                       | era es                               | sta co  | omple | eta  |
|     | Añe        | D                               |                              | Activo                             | Corrie                       | nte                  |                     |                    |       |           |      | Activ | o Total                                                                                          |                                                                                                    |                            |                 |                            |                        |                          |                             |                                      |         |       | ^    |
|     | 201        | 8                               |                              | \$0                                |                              |                      |                     |                    |       |           |      | \$0   |                                                                                                  |                                                                                                    |                            |                 |                            |                        |                          |                             | •                                    | Ô       | 0     |      |
|     | 201        | 7                               |                              | \$0                                |                              |                      |                     |                    |       |           |      | \$0   |                                                                                                  |                                                                                                    |                            |                 |                            |                        |                          | R                           | r                                    | î       | ۵     |      |
|     | Acre       | a a car                         |                              | nonto                              |                              |                      |                     |                    |       |           |      |       |                                                                                                  |                                                                                                    |                            |                 |                            |                        |                          |                             |                                      |         |       |      |
|     | AGI        | egar D                          | ocur                         | nento                              | S                            |                      |                     |                    |       |           |      |       |                                                                                                  |                                                                                                    |                            |                 |                            |                        |                          |                             |                                      |         |       |      |
|     | •          | Adju                            | ntar d                       | ocume                              | nto                          |                      |                     |                    |       |           | ^    |       | 🖻 L                                                                                              | stado                                                                                                    | doci                       | umer            | ntos c                     | adjur                  | ntos                     |                             |                                      |         |       | ~    |
|     | Ex         | aminar                          | No se ha                     | seleccior                          | nado nir                     | ngún ara             | chivo.              | CARGAR             |       |           |      |       |                                                                                                  |                                                                                                    |                            |                 |                            |                        |                          |                             |                                      |         |       |      |
| /ez | carga      | ado c                           | ada a                        | archiv                             | /o, v                        | erá (                | el me               | ensa               | je d  | le c      | onfi | rma   | ación                                                                                            | , у р                                                                                                    | odra                       | á ac            | ced                        | er a                   | a él                     | en                          | el                                   | pan     | el    | RRAR |
| no  | para       | desca                           | argar                        | lo o e                             | limir                        | nario                | para                | a ree              | mpi   | laza      | ario | por   | uno                                                                                              | nue                                                                                                    | vo:                        |                 |                            |                        |                          |                             |                                      |         |       |      |
|     | , .g.      | ogai z                          |                              |                                    |                              |                      |                     |                    |       |           |      |       |                                                                                                  |                                                                                                    |                            |                 |                            |                        |                          |                             |                                      |         |       |      |
|     |            |                                 |                              |                                    |                              |                      |                     |                    |       |           |      |       |                                                                                                  |                                                                                                    |                            |                 |                            |                        |                          |                             |                                      |         |       |      |
|     | •          | Adju                            | ntar d                       | ocume                              | ento                         |                      |                     |                    |       |           | ^    |       | <b>-</b> l                                                                                       | istado                                                                                                    | o doc                      | umei            | ntos                       | adju                   | ntos                     |                             |                                      |         |       |      |
|     | 4          | Adju                            | ntar d                       | ocume                              | ento                         |                      |                     |                    |       |           | ^    |       |                                                                                                  | istado                                                                                                    | o doc                      | umei            | ntos                       | adju                   | ntos                     |                             |                                      |         |       |      |
|     | El a       | Adju                            | ntar d<br>matoCa             | ocume<br>rtainscripe               | ento<br>cion(1).d            | loc ha si            | do cargo            | ado exit           | osama | onto      | ^    |       | Listada                                                                                          | istado<br>docun<br>uación                                                                                                    | nentos                     | umei<br>entan I | ntos (<br>os doc           | adjui                  | ntos<br>tos ad           | ljuntos                     | 3:                                   |         |       |      |
|     | El a       | Adju<br>archivo forn<br>xaminar | ntar d<br>matoCa<br>No se ho | OCUME<br>rtainscripe<br>1 seleccio | ento<br>cion(1).d<br>nado ni | loc ha si<br>ngún ar | do cargo<br>chivo.  | ICO OXÌÌ           |       | onto      | ^    |       | Listada<br>A contir<br>Acción                                                                    | docun<br>uación<br>Nombre<br>formatoC                                                                                                    | nentos<br>se pres          | entan I         | os doc<br>recl<br>oc 26/1: |                        | tos ad                   | ljuntos<br>no T             | 5:<br>Tipo                           | ion/msv | word  |      |
|     | El a       | Adju                            | ntar d<br>matoCa<br>No se ho | OCUME<br>rtainscripe<br>a seleccio | ento<br>cion(1).d<br>nado ni | loc ha si<br>ngún ar | do cargo<br>chivo.  | ado oxit<br>Cargaf |       | onto      | ^    |       | Listada<br>A contir<br>Acción                                                                    | docun<br>uación<br>Nombre<br>formatoC                                                                                                    | nentos<br>se pres          | entan I         | os doc<br>Fecl<br>oc 26/1  | ument<br>10<br>2/2019  | tos ad<br>Tama<br>11 kb  | ljuntos<br>no T             | 3:<br>T <mark>ipo</mark><br>applicat | ion/msv | word  |      |
|     | El a       | Adju                            | ntar d<br>matoCa<br>No se hc | ocume<br>rtainscripe<br>a seleccio | ento<br>cion(1).d            | ioc ha si<br>ngún ar | ido cargo<br>chivo. | ado oxit<br>Cargar |       | onto      | ^    |       | Listada<br>A contir<br>Acción                                                                    | istada<br>docun<br>uación<br>Nombre<br>formatoC                                                                                                    | o doc<br>nentos<br>se pres | entan I         | os doc<br>Feel<br>oc 26/1  | ument<br>10<br>2/2019  | tos ad<br>Tama<br>11 kb  | ljuntos<br>no T<br>a        | 5:<br>T <mark>ipo</mark><br>applicat | ion/msv | word  |      |
|     | El o       | Adju<br>archivo forr<br>caminar | ntar d<br>matoCa<br>No se hc | ocume<br>rtalnscripr<br>a seleccio | ento<br>cion(1).d<br>nado ni | ioc ha si<br>ngún ar | ido cargo<br>chivo. | ado oxit<br>Cargar |       | onto      | ^    |       | Listado<br>A contir<br>Acción                                                                    | istada<br>docun<br>uación<br>Nombre<br>formatoC                                                                                                    | nentos<br>se pres          | entan I         | os doc<br>Fecl<br>oc 26/t  | ument<br>2/2019        | tos ad<br>Tama<br>11 kb  | ljuntos<br>no T<br>d        | 3:<br>Tipo<br>applicat               | ion/msv | word  |      |
|     | El co      | Adju<br>rchivo forr<br>caminar  | ntar d<br>matoCa<br>No se hc | ocume<br>rtainscripr<br>a seleccio | ento<br>cion(1).d            | ioc ha si<br>ngún ar | ido cargo<br>chivo. | CARGAR             |       | onte      | ^    |       | Listada<br>A contir<br>Acción                                                                    | istada<br>docun<br>uación<br>Nombre<br>formatoC                                                                                                    | nentos<br>se pres          | entan I         | os doc<br>Feel<br>oc 26/1  | ument<br>na<br>2/2019  | tos ad<br>Tama<br>11 kb  | ljuntos<br>no T<br>d        | 3:<br>Tipo<br>applicat               | ion/msv | word  |      |
|     | El o       | Adju                            | ntar d<br>matoCa<br>No se ho | ocume<br>rtainscripe<br>a seleccio | ento<br>cion(1).d            | ioc ha si<br>ngún ar | do cargo<br>chivo.  | CARGAR             |       | onto      | ^    | K     | Listada<br>A contir<br>Acción                                                                    | istada<br>docun<br>uación<br>Nombre<br>formatoC                                                                                                    | nentos<br>se pres          | entan I         | os doc<br>Feel<br>oc 26/t  | umeni<br>19<br>2/2019  | tos ad<br>Tama<br>11 kb  | ljuntos<br>no T<br>c        | 3:<br>Tipo<br>Ipplicat               | ion/msv | word  |      |
|     | El a<br>Ex | Adju<br>rchivo forr<br>caminar  | ntar d<br>matoCa<br>No se ho | ocume<br>rtainscrip<br>a seleccio  | ento<br>cion(1).d<br>nado ni | ioc ha si<br>ngún ar | do cargo<br>chivo.  | CARGAR             |       | onto      | •    | <     | Listada<br>A contir<br>Acción                                                                    | docun<br>uación<br>Nombre<br>formatoC                                                                                                    | artainscri                 | entan I         |                            | umeni<br>na<br>z/2019  | ntos add                 | ljuntos<br>d                | 3:<br>Tipo<br>Tipplicat              | ion/msv | word  |      |
|     | El a       | Adju                            | ntar d<br>matoCa<br>No se ho | ocume<br>rtainscript<br>a seleccio | ento<br>sion(1).d<br>nado ni | loc ha si<br>ngún ar | do cargo<br>chivo.  | CARGAR             |       | ento      | •    |       | E L<br>Listado<br>A contin<br>Acción                                                             | istada<br>docun<br>uación<br><sup>Nombro</sup><br>formatoC                                                                                                    | ) doc<br>nentos<br>se pres |                 |                            | umeni<br>na<br>a/(2019 | ntos ada<br>Tama<br>Ikb  | ijuntos<br>no T<br>c        | 3:<br>fipo<br>applicat               | ion/msv | word  |      |
|     | Ela        | Adju                            | ntar d<br>matoCa<br>No se ho | ocume<br>rtainscript<br>a seleccio | ento                         | ioc ha si            | do carge<br>chivo.  | CARCAR             |       | onto      | •    |       | E L<br>Listadc<br>A contir<br>Acción                                                             | istada<br>docun<br>uación<br>Nombre<br>formatoC                                                                                                    | o doc<br>nentos<br>se pros | umei            |                            | umen<br>na<br>22/2019  | ntos ad<br>Tama<br>I kb  | ljuntos<br>no T<br>d        | 3:<br>Tipo                           | ion/msv | word  |      |
|     | El o       | Adju                            | ntar d<br>matoCa<br>No se ho | ocume<br>rtainscript<br>a seleccio | ento                         | oc ha si             | do carga            | CARGAR             |       | onto<br>0 |      |       | E L<br>Listadc<br>A contir<br>Acción                                                             | docun<br>uación<br><u>Nombre</u><br>formatoC                                                                                                    | a) doc                     | umer            |                            | umeni<br>na<br>2/2019  | ntos ad<br>Tama<br>Ikb   | ljuntos<br>no T<br>c        | S:<br>Tipo<br>Dipplicat              | ion/msv | word  |      |
|     | El co      | Adju                            | ntar d<br>matoCa<br>No se ho | ocume<br>rtainscripe<br>a seleccio | ento                         | oc ha si             | do cargo<br>chivo.  | CARGAR             |       | ento      |      |       | E L<br>Listadc<br>A contir<br>Acción                                                             | istada<br>docun<br>uación<br>Nombro<br>rormatoC                                                                                                    | and doc                    | umer            |                            | umeni<br>na<br>//2019  | ntos ad<br>Tama<br>11 kb |                             | 3:<br>Ipplicat                       | ion/msv | word  |      |
|     |            | Adju                            | ntar d<br>matoCa<br>No se ho | ocume<br>rtainscript<br>a seleccio | ento                         | oc ha si             | do carge<br>chivo.  |                    |       |           |      |       | E L<br>Listadc<br>A contiirtu<br>See<br>Accin<br>I                                               | docun<br>uuación<br>Nombre<br>formateC                                                                                                    | and doc                    | umer            |                            | umenina<br>azizan      | ntos ad<br>Tama<br>11 kb |                             | ž<br>Tipo<br>ppplicat                | ion/msv | word  |      |
|     |            | Adju                            | ntar d<br>matoCa<br>No se hc | ocume                              | ento                         | oc ha si<br>ngún ar  | ido carge<br>chivo. | CARGAR             |       | ente      |      |       | E L<br>Listada<br>A contir<br>Acción                                                             | istada<br>docun<br>uuación<br>Nombre<br>formatoC                                                                                                    | a) doc                     | umer            |                            | umeni<br>na<br>//2019  | ntos ada<br>Tama<br>1 kb | ljuntos<br>no <u>t</u><br>c | s:<br>fipo<br>ppplicat               | ion/msv | word  |      |
|     |            | Adju                            | ntar d<br>matoCa<br>No se ho | ocume<br>rtalnscript<br>a seleccio | ento                         | oc ha si<br>ngún ar  | ido cargo<br>chivo. | CARGAR             |       |           |      |       | E L Listadc                                                                                      | istada<br>docun<br>uación<br>Nombro<br>formatoC                                                                                                    | ) doc                      |                 |                            |                        | ntos<br>os ad<br>n kb    | ljuntos<br>no 1<br>c        | š:<br>Tipo<br>piloat                 | ion/msw | word  |      |
|     | Elo        | Adju                            | ntar d<br>matoCa<br>No se ho | ocume                              | ento                         | oc ha si             | ido carge<br>chivo. | CARCAR             |       |           |      |       | E L<br>Listada<br>A contir<br>Acción                                                             | istada<br>docun<br>uuación<br>Nombre<br>formatoC                                                                                                    | o doc                      | umer            |                            |                        | ntos ad<br>Tama<br>Ikb   |                             | 3:<br>Tipo                           | ion/mav | word  |      |
|     |            | Adju                            | ntar d<br>matoCa<br>No se ho | ocume                              | ento                         | oc ha si             | ido cargo<br>chivo. | CARGAR             |       |           |      |       | E L Listadc                                                                                      | istada<br>docun<br>uación<br>Nombro<br>rormatoC                                                                                                    | ) doc                      | umei            |                            |                        | ntos ad<br>Tama<br>1 kb  | ijuntos                     | <u>x</u><br>jppolicat                | ion/msv | word  |      |
|     |            | Adju                            | ntar d<br>matoCa<br>No se hc | ocume<br>rtainscript<br>a seleccio | ento                         | oc ha si             | ido carge<br>chivo. |                    |       |           |      |       | E L<br>Listadc<br>A contir<br>Acción                                                             | istada<br>docun<br>uuación<br>Nombre<br>formatoC                                                                                                    | a) doc                     | umer            |                            |                        | ntos ad<br>Tama<br>Ikb   |                             | 3:<br>Tipo                           | ion/may | word  |      |
|     |            | Adju                            | ntar d<br>matoCa<br>No se ho | ocume<br>rtainscript<br>a seleccio | ento                         | oc ha si angún ar    | do cargo<br>chivo.  | CARGAR             |       |           |      |       | E L<br>Listada                                                                                   | istadd<br>docun<br>uación<br>Nombro<br>rormatoC                                                                                                    | a) doc                     | umei            |                            |                        | ntos ad<br>Tama<br>I kb  |                             | £                                    | ion/mav | word  |      |
|     |            | Adju                            | ntar d<br>matoCa<br>No se ho | ocume                              | ento                         | oc ha si<br>ngún ar  | ido cargo<br>chivo. |                    |       |           |      |       | E L<br>Listadc<br>A continu<br>200<br>200<br>200<br>200<br>200<br>200<br>200<br>200<br>200<br>20 | istada<br>docun<br>uación<br>Nombro<br>formato<br>Comato<br>Co | ) doc                      |                 |                            |                        | ntos ad<br>Tama<br>1 kb  |                             | s:<br>ipp<br>ppplicat                | lon/msv | word  |      |

Luego de adjuntar dos archivos por cada información financiera anual, uno para el balance y otro para el estado de resultados, puede agregar experiencias comerciales si lo desea:

| Experiencias                |                     |                  |
|-----------------------------|---------------------|------------------|
| Cliente                     | Objeto del contrato |                  |
| Fecha Inicio                | Fecha Fin           |                  |
| Porcentaje de participación |                     |                  |
|                             |                     | CANCELAR GUARDAR |

#### Por cada experiencia comercial ingresada, deberá subir la respectiva certificación:

|  |   | F   |        | :S<br>a Colombii |       |      | UC         |         |          |         |         |          |         |          |           |           |          |         |         |         |         |         |         |          |            |         |            |           |          |   |  |
|--|---|-----|--------|------------------|-------|------|------------|---------|----------|---------|---------|----------|---------|----------|-----------|-----------|----------|---------|---------|---------|---------|---------|---------|----------|------------|---------|------------|-----------|----------|---|--|
|  |   |     | de Seg | uridad           |       | par  | a Contrati | istas   |          |         |         |          |         |          |           |           |          | Bier    | nvenid  | o: Emp  | oresa   | Contro  | atista  | Ejemp    | olo   Fi   | inaliza | ar sesi    | ón   Ir q | a Inicio | 1 |  |
|  |   |     |        |                  |       |      |            |         |          |         |         |          |         |          |           |           |          |         |         |         |         |         |         |          |            |         |            |           |          |   |  |
|  | 0 | Emp | resa   | 0                | Conta | ctos |            | Acti    | vidad Fo | onómico |         |          | nforma  | ción Per | sonal     |           | RUC      | R       | 0       | Reg. Me | rcantil | 0       | Financ  | iera     |            | 0       | ertificaci | iones     |          |   |  |
|  |   |     |        | ×                |       |      |            |         |          |         |         |          |         |          |           |           |          |         | Ŭ       | RUP     |         |         | Experie | encias   |            | EV EV   | aluacior   | nes       |          |   |  |
|  |   |     |        |                  |       |      |            |         | -        | ,       |         |          |         | <i>.</i> |           |           |          |         |         |         |         |         |         |          |            |         |            |           |          |   |  |
|  |   |     |        |                  |       |      |            |         | P        | ortave  | or adju | intar le | a certi | TICACI   | on de     | ia exp    | erienc   | ia regi | istrado | a       |         |         |         |          |            |         |            |           |          |   |  |
|  |   |     | Info   | rmc              | ició  | n Fi | nar        | ncie    | era      |         |         |          |         |          |           |           |          |         |         |         |         |         |         |          |            |         |            |           |          |   |  |
|  |   |     |        |                  |       |      |            |         |          |         |         |          |         |          |           |           |          |         | L       | a infor | macio   | ón finc | incier  | a esta   | comp       | oleta   |            |           |          |   |  |
|  |   |     | Δño    |                  |       | Ac   | tivo C     | orrient | e        |         |         |          |         |          | Activo    | Total     |          |         |         |         |         |         |         |          |            |         | ^          |           |          |   |  |
|  |   |     | 2018   |                  |       | \$0  | )          |         |          |         |         |          |         |          | \$0       |           |          |         |         |         |         |         | ľ       | Ô        | 6          |         |            |           |          |   |  |
|  |   |     | 2017   |                  |       | \$0  |            |         |          |         |         |          |         |          | \$0       |           |          |         |         |         |         |         | 12      | m        | -          |         | ,          |           |          |   |  |
|  |   |     |        |                  |       |      |            |         |          |         |         |          |         |          |           |           |          |         |         |         |         |         |         |          |            |         |            |           |          |   |  |
|  |   |     | Expe   | ərier            | ncio  | as   |            |         |          |         |         |          |         |          |           |           |          |         |         |         |         |         |         |          |            |         |            |           |          |   |  |
|  |   |     |        |                  |       |      |            |         |          |         |         |          |         |          |           |           |          |         |         |         |         |         | AGF     | EGAR EXI | PERIENCIAS |         |            |           |          |   |  |
|  |   |     |        |                  |       |      |            |         |          |         |         |          |         |          |           |           |          |         |         |         |         |         |         |          |            | Ξ.      |            |           |          |   |  |
|  |   |     | Client | e                |       |      | Obj        | ecto Co | ontrato  |         |         |          |         |          | 9         | 6 Partic  | ipaciór  | n       |         |         |         |         |         | -        |            |         | Ì          |           |          |   |  |
|  |   |     | ABC    |                  |       |      | serv       | /ICIOS  |          |         |         |          |         |          | 1         | 0 %       |          |         |         |         |         |         | Ľ       |          | 6          |         |            |           |          |   |  |
|  |   |     |        |                  |       |      |            |         |          |         | (       | REGR     | ESAR    |          | BUARDAR 1 | Y CONTINU | AR >     |         |         |         |         |         |         |          |            |         |            |           |          |   |  |
|  |   |     |        |                  |       |      |            |         |          |         |         |          |         |          |           |           |          |         |         |         |         |         |         |          |            |         |            |           |          |   |  |
|  |   |     |        |                  |       |      |            |         |          |         |         |          |         |          |           |           |          |         |         |         |         |         |         |          |            |         |            |           |          |   |  |
|  |   |     |        |                  |       |      |            |         |          |         |         |          |         |          |           |           |          |         |         |         |         |         |         |          |            |         |            |           |          |   |  |
|  |   |     |        |                  |       |      |            |         |          |         |         |          |         |          |           |           |          |         |         |         |         |         |         |          |            |         |            |           |          |   |  |
|  |   |     |        |                  |       |      |            |         |          |         |         |          |         |          |           |           |          |         |         |         |         |         |         |          |            |         |            |           |          |   |  |
|  |   |     |        |                  |       |      |            |         |          |         |         |          |         |          |           |           |          |         |         |         |         |         |         |          |            |         |            |           |          |   |  |
|  |   |     |        |                  |       |      |            |         |          |         |         |          |         |          |           |           |          |         |         |         |         |         |         |          |            |         |            |           |          |   |  |
|  |   |     |        |                  |       |      |            |         |          |         |         |          |         |          |           |           |          |         |         |         |         |         |         |          |            |         |            |           |          |   |  |
|  |   |     |        |                  |       |      |            |         |          |         |         |          |         |          |           |           |          |         |         |         |         |         |         |          |            |         |            |           |          |   |  |
|  |   |     |        |                  |       |      | 1          | 1       | C        | ~       |         |          | 1       | r        | ) 6       | 211       | C®       | )       |         |         |         |         |         |          | 25         | de      | 27         |           |          |   |  |
|  |   |     |        |                  |       |      | P          | -       | Cons     | ejo Ç   | olom    | oiano    |         | -        | Re        | gistro    | Unife    | orme    |         |         |         |         |         |          | 25 (       | Je :    | 57         |           |          |   |  |
|  |   |     |        |                  |       |      |            |         | de Se    | gurid   | ad      |          | -       |          | he        |           | and delt |         |         |         |         |         |         |          |            |         |            |           |          |   |  |
|  |   |     |        |                  |       |      |            |         |          |         |         |          |         |          |           |           |          |         |         |         |         |         |         |          |            |         |            |           |          |   |  |

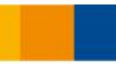

Al Guardar y Continuar, se habilitara una ventana flotante que le solicitará indicar las certificaciones que posee la empresa:

| ipo de Certificación<br>Sistema de gestión           |                                              |  |
|------------------------------------------------------|----------------------------------------------|--|
| stándar<br>SO 9001                                   | •                                            |  |
| inte Certificador<br>CONSEJO COLOMBIANO DE SEGURIDAD | <ul> <li>Fecha aprobación inicial</li> </ul> |  |
| echa última renovación                               | Fecha vencimiento actual                     |  |

Si la empresa no posee ninguna certificación, cierre la ventana flotante desde el botón Cancelar y en la casilla de Posee certificaciones, seleccione la opción No:

|  |  |   |       |         |               | 141   |       |           |        |         |        |       |             |        |              |          |         |       |      |       |                 |        |        |          |              |         |         |           |          |       |  |  |
|--|--|---|-------|---------|---------------|-------|-------|-----------|--------|---------|--------|-------|-------------|--------|--------------|----------|---------|-------|------|-------|-----------------|--------|--------|----------|--------------|---------|---------|-----------|----------|-------|--|--|
|  |  |   | 63    | CC      | S<br>Colombia | o     |       |           | me     |         |        |       |             |        |              |          |         |       |      |       |                 |        |        |          |              |         |         |           |          |       |  |  |
|  |  | ~ |       | de Segu | ridad         |       | pañ   | Contratis | 85     | -       |        |       |             |        |              |          |         |       | Bien | venid | o: Emp          | resa C | Contro | atista E | jempl        | o   Fir | nalizar | sesió     | n   Ir a | nicio |  |  |
|  |  |   |       |         |               |       |       |           |        |         |        |       |             |        |              |          |         |       |      |       |                 |        |        |          |              |         |         |           |          |       |  |  |
|  |  | 0 | Empre | sa      | 0             | Conta | ctos  | 0         | Activi | dad Eco | nómica |       | <b>•</b> Ir | nforma | ción Pers    | onal     | ~       | RUC®  |      | 0     | Reg. Mer<br>RUP | cantil | 0      | Financi  | era<br>ncias | в       | Cer     | tificacio | nes      |       |  |  |
|  |  |   |       | Cort    | ifice         | noid  |       |           |        |         |        |       |             |        |              |          |         |       |      |       |                 |        |        |          |              |         |         |           |          |       |  |  |
|  |  |   | F     | to Cert | ificado?      |       | JIIE: | 5         |        |         |        |       |             |        |              |          |         |       |      |       |                 |        |        |          |              |         |         |           |          |       |  |  |
|  |  |   | N     | 10      | incodo:       |       |       |           |        |         |        |       |             |        |              |          |         |       |      |       |                 |        |        |          |              |         | ۲       |           |          |       |  |  |
|  |  |   | E     | val     | uac           | ión   | /ca   | lific     | ació   | ónp     | ost    | con   | tra         | to     |              |          |         |       |      |       |                 |        |        |          |              |         |         |           |          |       |  |  |
|  |  |   |       |         |               |       |       |           |        |         |        |       |             |        |              |          |         |       |      |       |                 |        |        |          |              |         |         |           |          |       |  |  |
|  |  |   |       |         |               |       |       |           |        |         |        |       |             |        |              |          |         |       |      |       |                 |        |        | AGREC    | DAR EVALU    | ACIONES |         |           |          |       |  |  |
|  |  |   |       |         |               |       |       |           |        |         |        | (     | REGRE       | ISAR   | ) <b>O</b> I | JARDAR Y | CONTINU | AR>   |      |       |                 |        |        |          |              |         |         |           |          |       |  |  |
|  |  |   |       |         |               |       |       |           |        |         |        |       |             |        |              |          |         |       |      |       |                 |        |        |          |              |         |         |           |          |       |  |  |
|  |  |   |       |         |               |       |       |           |        |         |        |       |             |        |              |          |         |       |      |       |                 |        |        |          |              |         |         |           |          |       |  |  |
|  |  |   |       |         |               |       |       |           |        |         |        |       |             |        |              |          |         |       |      |       |                 |        |        |          |              |         |         |           |          |       |  |  |
|  |  |   |       |         |               |       |       |           |        |         |        |       |             |        |              |          |         |       |      |       |                 |        |        |          |              |         |         |           |          |       |  |  |
|  |  |   |       |         |               |       |       |           |        |         |        |       |             |        |              |          |         |       |      |       |                 |        |        |          |              |         |         |           |          |       |  |  |
|  |  |   |       |         |               |       |       |           |        |         |        |       |             |        |              |          |         |       |      |       |                 |        |        |          |              |         |         |           |          |       |  |  |
|  |  |   |       |         |               |       |       |           |        |         |        |       |             |        |              |          |         |       |      |       |                 |        |        |          |              |         |         |           |          |       |  |  |
|  |  |   |       |         |               |       |       |           |        |         |        |       |             |        |              |          |         |       |      |       |                 |        |        |          |              |         |         |           |          |       |  |  |
|  |  |   |       |         |               |       |       |           |        |         |        |       |             |        |              |          |         |       |      |       |                 |        |        |          |              |         |         |           |          |       |  |  |
|  |  |   |       |         |               |       |       |           |        |         |        |       |             |        |              |          |         |       |      |       |                 |        |        |          |              |         |         |           |          |       |  |  |
|  |  |   |       |         |               |       |       |           |        |         |        |       |             |        |              |          |         |       |      |       |                 |        |        |          |              |         |         |           |          |       |  |  |
|  |  |   |       |         |               |       |       |           |        |         |        |       |             |        |              |          |         |       |      |       |                 |        |        |          |              |         |         |           |          |       |  |  |
|  |  |   |       |         |               |       |       |           |        |         |        |       |             |        |              |          |         |       |      |       |                 |        |        |          |              |         |         |           |          |       |  |  |
|  |  |   |       |         |               |       |       |           |        |         |        |       |             |        |              |          |         |       |      |       |                 |        |        |          |              |         |         |           |          |       |  |  |
|  |  |   |       |         |               |       |       | -         | 1      | C       | -C     |       |             | L      | C            | F        |         | C®    |      |       |                 |        |        |          |              | 26.     |         | -         |          |       |  |  |
|  |  |   |       |         |               |       |       |           |        | Conse   | jo Co  | olomb | iano        |        | ~            | Re       | gistro  | Unifo | rme  |       |                 |        |        |          |              | 200     | le 3    |           |          |       |  |  |
|  |  |   |       |         |               |       |       |           |        | ae Seg  | gurid  | ad    |             | 1      |              | Pa       |         | alls  | LCIS |       |                 |        |        |          |              |         |         |           |          |       |  |  |
|  |  |   |       |         |               |       |       |           |        |         | 1      |       |             |        | _            |          |         |       |      |       |                 |        |        |          |              |         |         |           |          |       |  |  |
|  |  |   |       |         |               |       |       |           |        |         |        |       |             |        |              |          |         |       |      |       |                 |        |        |          |              |         |         |           |          |       |  |  |

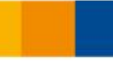

Si ingresa una o más certificaciones para la empresa, deberá adjuntar el respectivo certificado por cada estándar o norma ingresado.

| e transmi       e transmi       e transmi       e transmission       e transmission                                                                | RUCIN Certificaciones<br>RUCIN Certificaciones<br>RUCIN Certificaciones<br>RUCIN Certificaciones<br>Ada normo o estándar certificado.                                                                                                    |
|----------------------------------------------------------------------------------------------------|----------------------------------------------------------------------------------------------------|
|                                                                                                    | Ref       Ref       R                                                                                                    |
| Por tavor adjunta las certificaciones correspondientes por e         Certificaciones         Internet index         Internet index         Interne                                                                                                    | eda norma o estándar certificado.                                                                                                    |
| Certificaciones         Impositionado         Impositionado         <                                                                                                    | COCCURTICACIONES             Image: Contract of the second second                                                         |
| Image: State         Image: State                                                                                                    | Image: constraint of a constraint of a constraintof constraint of a constraint of a constraint                                 |
| Image: point de local initial       Fecha agrophación       Fecha agrophación | Image: constrained constrained cons                                |
| Typ de certificado       Extandar       Tete Certificador       Fecha aprobación       Fecha de certos de certificador         Sistema de gestion       150 6001       Basc       07/0/2019       07/0/2019         Evaluación/calificación postcontrato       Image: Certificador       Image: Certificador       Image: Certificador         én podrá agregar certificados de las evaluaciones o casa posea:       Por       Por         Evaluaciones       Image: Certificador       Image: Certificador         Numero del Contrato       Image: Certificador       Fecha         Idance del Contrato       Image: Certificador       Fecha         Idance del Contrato       Image: Certificador       Fecha         Idance del Contrato       Image: Certificador       Fecha         Idance del Contrato       Image: Certificador       Fecha         Idance del Contrato       Image: Certificador       Image: Certificador                                                                                                    | CORCOR CENTRACOCKS                                                                                                    |
|                                                                                                    | Control Control Contro |
|                                                                                                    | ADREGAR EVALUACIONES                                                                                                    |
| Evaluación/calificación postcontrato                                                                                                    | RZ<br>RZ<br>RZ                                                                                                    |
| Exclusion y connection percent actor                                                                                                    | rz<br>ralificaciones postcontrato que la                                                                                                    |
| én podrá agregar certificados de las evaluaciones o o<br>sa posea:<br><u>Por</u> <u>Vunero del Contrato</u> <u>Reltene este campo.</u> <u>Loance del Contrato</u> <u>retene</u>                                                                                                    | rz<br>ralificaciones postcontrato que la                                                                                                    |
| én podrá agregar certificados de las evaluaciones o de sa posea:                                                                                                    | alificaciones postcontrato que la                                                                                                    |
| én podrá agregar certificados de las evaluaciones o a<br>sa posea:<br>Por<br>Evaluaciones<br>Número del Contrato<br>Rellene este campo.<br>contratan<br>calíficación                                                                                                    | alificaciones postcontrato que la                                                                                                    |
| én podrá agregar certificados de las evaluaciones o a<br>sa posea:  Por  Evaluaciones  Número del Contrato  Rellene este campo.  Alcance del Contrato                                                                                                    | alificaciones postcontrato que la                                                                                                    |
| Número del Contrato       Contratan         Alcance del Contrato       Facha                                                                                                    |                                                                                                    |
| Rellene este campo.     Fecha       Alcance del Contrato                                                                                                    | 2                                                                                                    |
| Alcance del Contrato                                                                                                    | -                                                                                                    |
|                                                                                                    |                                                                                                    |
| Calificación                                                                                                    |                                                                                                    |
|                                                                                                    |                                                                                                    |
|                                                                                                    | CANCELAR CUARDAR                                                                                                    |
|                                                                                                    |                                                                                                    |
|                                                                                                    |                                                                                                    |
|                                                                                                    |                                                                                                    |
|                                                                                                    |                                                                                                    |
|                                                                                                    |                                                                                                    |
|                                                                                                    |                                                                                                    |
|                                                                                                    |                                                                                                    |
| de Seguridad para Con                                                                                                    | © 27 de 37                                                                                                    |
|                                                                                                    | ® 27 de 37                                                                                                    |

| F     | CCCS<br>Consejo Colombiano<br>de Seguridad | RUC<br>pistro Uniforme<br>fa Contratistas |                        |                            |                                      |                            |          |                             |
|-------|--------------------------------------------|-------------------------------------------|------------------------|----------------------------|--------------------------------------|----------------------------|----------|-----------------------------|
|       |                                            |                                           |                        | Bie                        | nvenido: <mark>Empresa Cont</mark> r | atista Ejemplo             | Finaliza | ır sesión   Ir a Inicio     |
| 🕑 Emp | resa 🕑 Contactos                           | Actividad Económica                       | Información F          | Personal 👽 RUC®            | Rog. Mercantil                       | Financiera<br>Experiencias | 8 Co     | rtificaciones<br>aluaciones |
|       |                                            | Por favor                                 | adjuntar la cortificac | ión de la evaluación pos c | contrato.                            |                            |          |                             |
|       | Certificacione                             | S                                         |                        |                            |                                      |                            |          |                             |
|       | Esta Certificado?:<br>NO                   |                                           |                        |                            |                                      |                            |          | •                           |
|       | Evaluación/co                              | Ilificación post                          | contrato               |                            |                                      |                            |          |                             |
|       |                                            |                                           |                        |                            |                                      |                            |          |                             |
|       |                                            |                                           |                        |                            |                                      | AGREGAR EVALUAC            | IONES    |                             |
|       | No de Contrato                             | Fecha                                     | Contratante            | Alcance del contrato       | Calificación                         |                            |          |                             |
|       | 123                                        | December 1, 2019                          | abc                    | servicios                  | 10                                   | 2 0                        | ۵        |                             |
|       |                                            |                                           | REGRESAR               | GUARDAR Y CONTINUAR >      |                                      |                            |          |                             |

Por cada registro ingresado deberá adjuntar el respectivo certificado:

Si no posee ninguna evaluacion o certificación postcontrato puede obviar este paso. Para continuar de clic en el botón Guardar y Continuar y será dirigido a la última sección del proceso de preinscripción, que consiste en el diligenciamiento de la autoevaluación RUC:

| 1 |                       |           |          |            |           | 1         | para co   |           |          |           |              |                   |                    |           |          |                      |                  | Bien      | /enido   | : Emp     | resa C    | ontra     | tista E | jemp     | lo   Fi   | nalizai | sesió     | n   Ir a |
|---|-----------------------|-----------|----------|------------|-----------|-----------|-----------|-----------|----------|-----------|--------------|-------------------|--------------------|-----------|----------|----------------------|------------------|-----------|----------|-----------|-----------|-----------|---------|----------|-----------|---------|-----------|----------|
|   |                       |           |          |            |           |           |           |           |          |           |              |                   |                    |           |          |                      |                  |           |          |           |           |           |         |          |           |         |           |          |
|   | Auto                  | bev       | aluc     | ició       | n R       | UC        |           |           |          |           |              |                   |                    |           |          |                      |                  |           |          |           |           |           |         |          |           |         |           |          |
| 1 | A través d            | el siguie | nte Auto | diagnos    | tico uste | ed podra  | identific | ar en q   | ué estad | lo se enc | uentra s     | u Sisten          | a de Ge            | stión en  | Segurid  | ad, Salu             | d en el T        | rabajo y  | Ambier   | ntal bajo | el estar  | ndar RU(  | 21.     |          |           |         |           |          |
| 1 | Las pregu<br>Salud on | ntas que  | se prese | ntan a c   | ontinua   | ición sor | ı de múl  | tiples op | ociones  | para que  | e usted se   | eleccion          | e una(1            | ), la que | más se a | ijuste al            | estado o         | le plane  | ación, e | jecuciór  | ı, seguir | niento y  | /o mejo | ra de su | ı Sistema | de Ges  | tión en S | iegurida |
|   | A continu             | ación se  | presenta | i la defir | nición de | e cada u  | no de lo: | s escena  | rios ger | erales d  | e califica   | ción:             |                    |           |          |                      |                  |           |          |           |           |           |         |          |           |         |           |          |
|   |                       |           |          |            |           |           |           | N         | IVEL     |           | DEFI         | NICIÓN            |                    |           |          |                      |                  |           |          |           |           |           |         |          |           |         |           |          |
|   |                       |           |          |            |           |           |           |           | А        |           | No E         | xiste.            |                    |           |          |                      |                  |           |          |           |           |           |         |          |           |         |           |          |
|   |                       |           |          |            |           |           |           |           | В        |           | Exist        | e pero r          | o están            | impleme   | ntado lo | os eleme             | entos bá         | sicos, no | está do  | cument    | ado tot   | almente   |         |          |           |         |           |          |
|   |                       |           |          |            |           |           |           |           | C<br>D   |           | Impl<br>1009 | ementa<br>% imple | los elen<br>mentad | nentos ba | o v meio | efinidos<br>ora cont | pero los<br>ínua | demás     | element  | os no se  | encuei    | ntran tot | almente | 2.       |           |         |           |          |
|   |                       |           |          |            |           |           |           |           | E        |           | Excel        | encia, s          | upera la           | s expecta | ativas.  |                      |                  |           |          |           |           |           |         |          |           |         |           |          |
|   |                       |           |          |            |           |           |           |           |          |           |              |                   |                    |           |          |                      |                  |           |          |           |           |           |         |          |           |         |           |          |
|   |                       |           |          |            |           |           |           |           |          |           |              |                   |                    |           |          |                      |                  |           |          |           |           |           |         |          |           |         |           | Contir   |
|   |                       |           |          |            |           |           |           |           |          |           |              |                   |                    |           |          |                      |                  |           |          |           |           |           |         |          |           |         |           |          |
|   |                       |           |          |            |           |           |           |           |          |           |              |                   |                    |           |          |                      |                  |           |          |           |           |           |         |          |           |         |           |          |
|   |                       |           |          |            |           |           |           |           |          |           |              |                   |                    |           |          |                      |                  |           |          |           |           |           |         |          |           |         |           |          |
|   |                       |           |          |            |           |           |           |           |          |           |              |                   |                    |           |          |                      |                  |           |          |           |           |           |         |          |           |         |           |          |
|   |                       |           |          |            |           |           |           |           |          |           |              |                   |                    |           |          |                      |                  |           |          |           |           |           |         |          |           |         |           |          |
|   |                       |           |          |            |           |           |           |           |          |           |              |                   |                    |           |          |                      |                  |           |          |           |           |           |         |          |           |         |           |          |
|   |                       |           |          |            |           |           |           |           |          |           |              |                   |                    |           |          |                      |                  |           |          |           |           |           |         |          |           |         |           |          |
|   |                       |           |          |            |           |           |           |           |          |           |              |                   |                    |           |          |                      |                  |           |          |           |           |           |         |          |           |         |           |          |
|   |                       |           |          |            |           |           |           |           |          |           |              |                   |                    |           |          |                      |                  |           |          |           |           |           |         |          |           |         |           |          |

Al dar clic en el botón Continuar, será dirigido a la página de la autoevaluación donde se mostrará el encabezado de la pregunta y las diferentes opciones de respuesta:

|                                                                                                    | Bienvenido: Empresa Contratista Ejemplo   Finalizar sesión   Ir a Ini                                                    |
|----------------------------------------------------------------------------------------------------|----------------------------------------------------------------------------------------------------|
|                                                                                                    |                                                                                                    |
| uteovelueoián DUC                                                                                                    |                                                                                                    |
| utoevaluación RUC                                                                                                    |                                                                                                    |
|                                                                                                    |                                                                                                    |
| areas: 04                                                                                                    |                                                                                                    |
| groso. 0 %                                                                                                    |                                                                                                    |
|                                                                                                    |                                                                                                    |
| Descripción                                                                                                    |                                                                                                    |
| I SECCION LIDERAZGO Y COMPROMISO GERENCIAL                                                                                                    |                                                                                                    |
| 11 Bolition de conviderd ondet marchieux ambiento                                                                                                    |                                                                                                    |
| n Politica de segundad, salad en el d'abajo y ambiente                                                                                                    |                                                                                                    |
| Toda empresa contratista, debe demostrar la existencia e implementación de su política de Seguridad, Salud en el Trabajo y Ambi                                                                                                    | nte. Una política bien formulada debe tener en cuenta los siguientes elementos:                                          |
|                                                                                                    |                                                                                                    |
| Firma del Gerente Actual (Representante Legal) y fechada                                                                                                    |                                                                                                    |
| Divulgación. Aclaración: Incluye COPASST o Vigia de SST     Divulgación     Divulgación                                                                                                    |                                                                                                    |
| Posrtie la naturaleza de la organización                                                                                                    |                                                                                                    |
| <ul> <li>Alcance sobre todos sus centros de trabalo v todos sus trabaladores. Independiente de su forma de contratación o vinculación. Incluvendo los contratil</li> </ul>                                                                                                | as v subcontratistas                                                                                                    |
| Compromiso con la Identificación de los peligros, evaluación y valoración de los riesgos y determinación de los respectivos controles                                                                                                    |                                                                                                    |
| Leslón personal                                                                                                    |                                                                                                    |
| Enfermedad laboral                                                                                                    |                                                                                                    |
| Daño a la propledad                                                                                                    |                                                                                                    |
| Impacto socioambientai                                                                                                    |                                                                                                    |
| Respaldo económico al sistema de SSTA                                                                                                    |                                                                                                    |
| La política en SSTA tiene en cuenta a los proveedores y subcontratistas                                                                                                    |                                                                                                    |
| Decisión de cumplimiento de la Legislación en seguridad y salud en el trabajo y ambiente y otros requisitos aplicables que haya suscrito a la organizaci                                                                                                    | n                                                                                                    |
| Compromiso con el mejoramiento continuo del SSTA                                                                                                    |                                                                                                    |
| O A. La empresa no tiene política de SSTA de acuerdo con lo definido en la guía del RUC                                                                                                    |                                                                                                    |
| O B. La política de SSTA está documentada, pero no cuenta con todos los elementos exisións en la guía RUC, no ha sido revisada como mínimo una vez en el period                                                                                                    | evaluado, no ba sido publicada ol divulgada a los trabaladores                                                           |
|                                                                                                    |                                                                                                    |
| C. La politica de SSTA esta documentada, cumple con todos los elementos exigidos en la guía RUC, se actualiza como minimo una vez en el periodo evaluado, ha                                                                                                    | uu puolicada y divulgada pero no todos los trabajadores aplican y conocen la misma.                                      |
| O D. La política SSTA y demás políticas se encuentran documentada y cumplen con lo definido en la guía del RUC, se actualizan como mínimo una vez en el periodo que tiene la empresa.                                                                                     | zvaluado, han sido publicadas, divulgadas y se encuentran disponibles. Los trabajadores conocen y apilcan las políticas  |
| O E. La empresa cuenta con políticas relacionadas con el blenestar de los trabajadores y/o tamilías y/o comunidad y/o estilos de vida saludable y/o producciones mi<br>silvuigadas, los trabajadores y las partes interesadas las conocen y se evidencia su cumplimiento. | Ilmplas y/o energías renovables, entre otros o estos elementos se incluyen en la política SSTA. Estas políticas han sido |

Puede avanzar y devolverse en las preguntas para cambiar la respuesta seleccionada. Si abandona la página o finaliza sesión, al iniciar sesión de nuevo será ubicado en la pregunta siguiente a la última contestada.

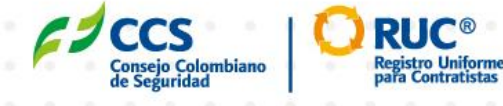

29 de 3

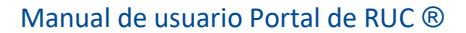

La barra de progreso en la parte superior de la página le mostrará gráficamente el porcentaje de avance en el diligenciamiento de la autoevaluación.

| Se segurido Empresa Contratista Ejemple   Finalizar sesión   Ir a Inic                                                                                                    |
|----------------------------------------------------------------------------------------------------|
| utoevaluación RUC                                                                                                    |
| ogreso: 80%                                                                                                    |
| Descripción                                                                                                    |
| 1.4 Recursos                                                                                                    |
| profesionales y el número de trabajadores expuestos, el cual:<br>• Se ajusta el presupuesto SSTA para los nuevos contratos<br>• Se verifica la ajecución del presupuesto<br>• Se tiene asignado un responsable para el SGST<br>• Se asignan los recursos para establecer, implementar, mantener y mejorar el sistema de gestión de SSTA en términos de la infraestructura organizacional y los recursos tecnológicos.<br>• O A, No existe un proceso formal en donde se entiende que la esencia ha asignado los recursos necesarios para la estión del sistema 557A.                                                                                                    |
| O A no existe un proceso roman en conce se envenue que la genericia na asginacio no recursos necesarios para la gestión del solenia Jona.<br>O B. Se asignan los recursos para la gestión del sistema SSTA, pero, no corresponden con los planes establecidos o no se evidencia el seguimiento a su cumplimiento.                                                                                                    |
| O C Se asignan los recursos para la gestión del sistema SSTA y estos corresponden con los planes establecidos, se realitas seguimiento a su cumplimiento. pero no se realitan ajustes con base en las necesidades de la organización y los nuevos contratos y los programas, operaciones o proyectos que desarrolle por sí mismo o a través de subcontratistas con las comunidades locales o cualquier otro grupo de interés.                                                                                                    |
| O D. Se tiene asignado un Representante de la alta dirección calificado para liderar el Sistema SSTA y los trabajadores lo conocen. Se asignan los recursos de acuerdo con lo establecido en la guía Ruc para la gestión del sistema SSTA, se le hace el<br>seguimiento a la ejecución, se hacen los ajulares necesarios de acuerdo con la revisión gerencial y la condición de acia contrato y se generan planes de acción. La organización promueve a los contratistas y subcontratistas coales para que<br>desarrollen su propio sistema SSTA. En la asignación de recursos para la gestión del sistema SSTA en cada uno de los proyectos se incluyen cláusulas y/o análitis relativos a aspectos de derechos humanos relevantes para la operación. No se levantan<br>no conformidades attribuíbles a la carencia do recursos presupuestaise. |
| O E. Se evidencia que se realiza la asignación de recursos propios para la gestión del sistema SSTA más allà dei cumplimiento legal. Mide y Realiza el análitis de la efectividad en la asignación de los recursos y/o se evidencia la asignación de recursos para daría cumplimiento spara daría cumplimiento a los planes de acción derivados del sistema SSTA que involucre a otras partes interesadas.                                                                                                    |
| Página 5 de 5                                                                                                    |

Al llegar a la última pregunta, se habilitará el botón de Enviar con el cual podrá finalizar la autoevaluación. Al dar clic en el botón, será remitido a la página donde podrá ver los indicadores del nivel de implementación general de SSG-SSTA y los indicadores por cada sección de la autoevaluación.

| F# ccs                                          | RUC                                         |                                             | Derreinido Empe                 | na Contratito Gergio - Francisco sector (I |
|-------------------------------------------------|---------------------------------------------|---------------------------------------------|---------------------------------|--------------------------------------------|
| Indicadores Auto                                | evaluación RUC                              |                                             |                                 |                                            |
|                                                 |                                             | $\bigcirc$                                  |                                 |                                            |
|                                                 |                                             | (annalia)                                   |                                 |                                            |
|                                                 |                                             | vivat de implementación 550-551A            |                                 |                                            |
| $\bigcirc$                                      | $\bigcirc$                                  | $\bigcirc$                                  | $\bigcirc$                      | ,                                          |
| Feverable                                       | Forerable                                   | (Ferverable)                                | (Ferrendiale)                   | Muy baja                                   |
| Sección El lidenzajo y<br>compromiza generacial | Section 2 Destimate y episodation del \$504 | Sacción 3: Administración de los<br>riangos | Secold 4 Evoluación y monthereo | Secold & Impacts on Id<br>social-mainted   |
|                                                 | ciccs                                       |                                             |                                 | 30 de 37                                   |
|                                                 | Consejo Colombiano<br>de Seguridad          | Registro Unifor<br>para Contratist          | me<br>as                        | 50 40 57                                   |

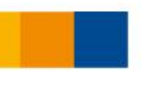

Al dar clic en el botón Continuar, será dirigido a la página donde se visualiza la cotización del valor a pagar por concepto de inscripción y podrá seleccionar el medio de pago:

| Concepto                                                       | Valor                                                                                                    | Confirmar                                                        |  |
|----------------------------------------------------------------|----------------------------------------------------------------------------------------------------|------------------------------------------------------------------|--|
| Inscripción RUC®                                               | sc                                                                                                    | √                                                                |  |
| Recuerde que como beneficio<br>documental y de campo; a su Sis | cor realizar el pago de la inscripción al RUC® usted tiene<br>tema de Gestión de seguridad, Salud en el Trabajo y Am<br>RUC®'. | derecho a realizar auditoria<br>Ibiental, bajo el estándar "Guía |  |
| El valor calculado para auditoria d<br>algunas Contro          | e campo adicional se cotiza, porque usted cuenta con r<br>atantes que exigen realizar auditoria de campo en sus ir             | más de un contrato vigente con<br>Istalaciones.                  |  |
| Si tiene alguna duda al respeto com                            | uníquese en Bogotá al (1) 2888355 Opción 8 y solamente<br>inscripción.                                                         | e realice el pago por el valor de la                             |  |
|                                                                |                                                                                                    |                                                                  |  |
| Seleccione                                                     |                                                                                                    |                                                                  |  |

Si selecciona la opción Pago electrónico, será remitido a la pasarela de pagos de CCS, y una vez finalizada la transacción en dicha plataforma, el comprobante será adjuntado automáticamente a su inscripción.

| <br>Gertrige Garrie | concepto<br>Inscripción RUC®                                                 | Valor Confi<br>S 0                                                                                     | Benvenido, Empreso Contrati                                                     | ta Gemplo - [Finalizar sexión] (r.a ini                                                                                                    |                                                                                                    |                                                                                                    |                                                                                                    |                                                                                                    |                                                                                                    |                                                                                                    |
|---------------------|------------------------------------------------------------------------------|----------------------------------------------------------------------------------------------------|---------------------------------------------------------------------------------|----------------------------------------------------------------------------------------------------|----------------------------------------------------------------------------------------------------|----------------------------------------------------------------------------------------------------|----------------------------------------------------------------------------------------------------|----------------------------------------------------------------------------------------------------|----------------------------------------------------------------------------------------------------|----------------------------------------------------------------------------------------------------|
|                     | Cotización<br>Concepto<br>Inscripción RUC®                                   | Valor Confi<br>S 0                                                                                     | irmar                                                                           |                                                                                                    |                                                                                                    |                                                                                                    |                                                                                                    |                                                                                                    |                                                                                                    |                                                                                                    |
|                     | Cotización<br>Concepto<br>Inscripción RUC®                                   | Valor Confi<br>\$0                                                                                     | irmar                                                                           |                                                                                                    |                                                                                                    |                                                                                                    |                                                                                                    |                                                                                                    |                                                                                                    |                                                                                                    |
|                     | Concepto<br>Inscripción RUC®                                                 | Valor Confi<br>\$ 0                                                                                    | irmar                                                                           |                                                                                                    |                                                                                                    |                                                                                                    |                                                                                                    |                                                                                                    |                                                                                                    |                                                                                                    |
|                     | Concepto<br>Inscripción RUC®                                                 | Valor Confi<br>\$0                                                                                     | irmar                                                                           |                                                                                                    |                                                                                                    |                                                                                                    |                                                                                                    |                                                                                                    |                                                                                                    |                                                                                                    |
|                     | Inscription RUC®                                                             | \$0                                                                                                    |                                                                                 |                                                                                                    |                                                                                                    |                                                                                                    |                                                                                                    |                                                                                                    |                                                                                                    |                                                                                                    |
|                     |                                                                              |                                                                                                    | $\checkmark$                                                                    |                                                                                                    |                                                                                                    |                                                                                                    |                                                                                                    |                                                                                                    |                                                                                                    |                                                                                                    |
|                     |                                                                              |                                                                                                    |                                                                                 |                                                                                                    |                                                                                                    |                                                                                                    |                                                                                                    |                                                                                                    |                                                                                                    |                                                                                                    |
|                     |                                                                              | Valor total a pa                                                                                       | aar S0                                                                          |                                                                                                    |                                                                                                    |                                                                                                    |                                                                                                    |                                                                                                    |                                                                                                    |                                                                                                    |
|                     | Pago                                                                         |                                                                                                    |                                                                                 |                                                                                                    |                                                                                                    |                                                                                                    |                                                                                                    |                                                                                                    |                                                                                                    |                                                                                                    |
|                     | Recuerde que como beneficio por realizar el                                  | pago de la inscripción al RUC® usted tiene derech                                                      | ho a realizar auditoria                                                         |                                                                                                    |                                                                                                    |                                                                                                    |                                                                                                    |                                                                                                    |                                                                                                    |                                                                                                    |
|                     | documental y de campo; a su sistema de Ges                                   | tion de segundad, salud en el Trabajo y Ambiental<br>RUC®".                                            | , bajo el estandar "Guia                                                        |                                                                                                    |                                                                                                    |                                                                                                    |                                                                                                    |                                                                                                    |                                                                                                    |                                                                                                    |
|                     | El valor calculado para auditoria de campo adi<br>algunas Contratantes que e | cional se cotiza, porque usted cuenta con más de<br>xigen realizar auditoria de campo en sus instalaci | un contrato vigente con<br>ones.                                                |                                                                                                    |                                                                                                    |                                                                                                    |                                                                                                    |                                                                                                    |                                                                                                    |                                                                                                    |
|                     | Si tiene alguna duda al respeto comuníquese en l                             | Bogotá al (1) 2888355 Opción 8 y solamente realice<br>inscripción.                                     | e el pago por el valor de la                                                    |                                                                                                    |                                                                                                    |                                                                                                    |                                                                                                    |                                                                                                    |                                                                                                    |                                                                                                    |
|                     |                                                                              |                                                                                                    |                                                                                 |                                                                                                    |                                                                                                    |                                                                                                    |                                                                                                    |                                                                                                    |                                                                                                    |                                                                                                    |
|                     | Pago Electrónico                                                             |                                                                                                    |                                                                                 | •                                                                                                    |                                                                                                    |                                                                                                    |                                                                                                    |                                                                                                    |                                                                                                    |                                                                                                    |
|                     |                                                                              | INICIAR TRANSACCIÓN                                                                                    |                                                                                 |                                                                                                    |                                                                                                    |                                                                                                    |                                                                                                    |                                                                                                    |                                                                                                    |                                                                                                    |
|                     | Usted sera redirect                                                          | cionado a la plataforma de pagos de CCS                                                                |                                                                                 |                                                                                                    |                                                                                                    |                                                                                                    |                                                                                                    |                                                                                                    |                                                                                                    |                                                                                                    |
|                     |                                                                              | TEDMINAR                                                                                               |                                                                                 |                                                                                                    |                                                                                                    |                                                                                                    |                                                                                                    |                                                                                                    |                                                                                                    |                                                                                                    |
|                     |                                                                              |                                                                                                    |                                                                                 |                                                                                                    |                                                                                                    |                                                                                                    |                                                                                                    |                                                                                                    |                                                                                                    |                                                                                                    |
|                     |                                                                              |                                                                                                    |                                                                                 |                                                                                                    |                                                                                                    |                                                                                                    |                                                                                                    |                                                                                                    |                                                                                                    |                                                                                                    |
|                     |                                                                              |                                                                                                    |                                                                                 |                                                                                                    |                                                                                                    |                                                                                                    |                                                                                                    |                                                                                                    |                                                                                                    |                                                                                                    |
|                     | COCS                                                                         | 🐘   🜔 RU(                                                                                              | C®                                                                              | 31                                                                                                    | de 3                                                                                                    | 37                                                                                                    |                                                                                                    |                                                                                                    |                                                                                                    |                                                                                                    |
|                     | Consejo Colom                                                                | biano Registro                                                                                         | Uniforme                                                                        | 1 X X X X                                                                                                    |                                                                                                    |                                                                                                    |                                                                                                    |                                                                                                    |                                                                                                    |                                                                                                    |
|                     | ae segundad                                                                  | pun con                                                                                                |                                                                                 |                                                                                                    |                                                                                                    |                                                                                                    |                                                                                                    |                                                                                                    |                                                                                                    |                                                                                                    |
|                     |                                                                              |                                                                                                    |                                                                                 |                                                                                                    |                                                                                                    |                                                                                                    |                                                                                                    |                                                                                                    |                                                                                                    |                                                                                                    |
|                     |                                                                              | Page         Page Electronico         Usted sera redirector         Usted sera redirector              | <text><section-header><section-header></section-header></section-header></text> | <page-header><page-header><section-header><section-header><text><text><text><text><text><text><text></text></text></text></text></text></text></text></section-header></section-header></page-header></page-header> | <page-header><page-header><section-header><section-header><section-header><section-header><section-header><text><text><text><text><text><text></text></text></text></text></text></text></section-header></section-header></section-header></section-header></section-header></page-header></page-header> | <page-header><page-header><section-header><section-header><section-header><section-header><section-header><section-header><section-header><section-header><text><text><text><text></text></text></text></text></section-header></section-header></section-header></section-header></section-header></section-header></section-header></section-header></page-header></page-header> | <page-header><section-header><page-header><section-header><section-header><section-header><section-header><section-header><section-header><section-header><section-header><section-header><section-header><section-header><section-header><text></text></section-header></section-header></section-header></section-header></section-header></section-header></section-header></section-header></section-header></section-header></section-header></section-header></page-header></section-header></page-header> | <page-header><section-header><page-header><section-header><section-header><section-header><section-header><section-header><section-header><section-header><text><text><text><text></text></text></text></text></section-header></section-header></section-header></section-header></section-header></section-header></section-header></page-header></section-header></page-header> | <page-header><section-header><page-header><section-header><section-header><section-header><section-header><section-header><section-header><text><text><text><text></text></text></text></text></section-header></section-header></section-header></section-header></section-header></section-header></page-header></section-header></page-header> | <page-header><page-header><section-header><section-header><section-header><section-header><section-header><section-header><section-header><text><text><text><text><text></text></text></text></text></text></section-header></section-header></section-header></section-header></section-header></section-header></section-header></page-header></page-header> |

Si selecciona la opción Consignación bancaria, podrá descargar la cotización del valor a pagar. En dicha cotización se indican los datos para la consignación bancaria y posteriormente deberá adjuntar el recibo pagado.

Una vez realizado el pago éste entrará en un proceso de verificación por parte de CCS. Una vez verificado podrá finalizar el proceso de inscripción, para lo cual deberá estar consultan en la plataforma del RUC.

Si el pago sigue en verificación verá el siguiente mensaje al ingresar al portal:

|           | Su pago se encuentra en proceso de verificación, al se                                                                                                    | eccionar la opción terminar, podrá                                                                     | continuar con el proceso de inscripción.                        |        |
|-----------|----------------------------------------------------------------------------------------------------|----------------------------------------------------------------------------------------------------|-----------------------------------------------------------------|--------|
|           | Cotización                                                                                                    |                                                                                                    |                                                                 |        |
|           | Concepto                                                                                                    | Valor                                                                                                  | Confirmar                                                       |        |
|           | Inscripción RUC®                                                                                                    | \$ 300                                                                                                 | $\checkmark$                                                    |        |
|           |                                                                                                    | Valor total                                                                                            | a pagar \$ 300                                                  |        |
|           | Pago                                                                                                    |                                                                                                    |                                                                 |        |
|           | Recuerde que como beneficio por realizar el<br>documental y de campo; a su Sistema de Gest                                                                                                    | pago de la inscripción al RUC® usted tiene o<br>tión de seguridad, Salud en el Trabajo y Amb<br>RUC®". | derecho a realizar auditoria<br>siental, bajo el estándar "Guía |        |
|           | El valor calculado para auditoria de campo adió<br>algunas Contratantes que e:                                                                                                    | cional se cotiza, porque usted cuenta con m<br>xigen realizar auditoria de campo en sus ins            | iás de un contrato vigente con<br>stalaciones.                  |        |
|           | Si tiene alguna duda al respeto comuníquese en l                                                                                                    | Bogotá al (1) 2886355 Opción 8 y solamente<br>inscripción.                                             | realice el pago por el valor de la                              |        |
|           |                                                                                                    |                                                                                                    |                                                                 |        |
| ando el n | ago hava sido verificado, vera                                                                                                    | á el siquiente mer                                                                                     | nsaie al acceder al po                                          | ortal: |
|           | - <b>5 5 5</b> | g                                                                                                    |                                                                 |        |
|           |                                                                                                    |                                                                                                    |                                                                 |        |
|           |                                                                                                    |                                                                                                    |                                                                 |        |
|           | recip Colombiano Pegusto Luidorme<br>segundad                                                                                                    |                                                                                                    |                                                                 |        |

Para finalizar el el proceso dé click en el botón Terminar, y a continuación verá el siguiente mensaje:

|  | <b>2</b> | CCS<br>onsejo Co<br>e Segurid | olombianc<br>ad |                   | Regis          | JC<br>tro Uniform<br>Contratista | ne<br>15            |                    |        |                   |                    |                       |                 | Bienv            | venido             | : Empi           | resa (           | Contro             | ıtista I           | Ejemp        | lo   Fi | inaliz | ar sesi | ón   Ir | <mark>a Ir</mark> |
|--|----------|-------------------------------|-----------------|-------------------|----------------|----------------------------------|---------------------|--------------------|--------|-------------------|--------------------|-----------------------|-----------------|------------------|--------------------|------------------|------------------|--------------------|--------------------|--------------|---------|--------|---------|---------|-------------------|
|  | jE       | l proc                        | eso de          | e preii<br>Próxin | nscrip<br>name | ición a<br>nte rei               | ıl RUC®<br>cibirá l | ) ha fir<br>a conf | naliza | do cor<br>ción de | n éxite<br>e la ir | o! La int<br>nscripci | forma<br>ión al | ición s<br>RUC®  | suminis<br>al cori | strada<br>reo el | a está<br>ectrói | i sienc<br>nico re | lo vali<br>egistro | dada<br>ado. | por el  | CCS.   |         |         |                   |
|  |          |                               |                 |                   |                |                                  |                     |                    |        |                   |                    |                       |                 |                  |                    |                  |                  |                    |                    |              |         |        |         |         |                   |
|  |          |                               |                 |                   |                |                                  |                     |                    |        |                   |                    |                       |                 |                  |                    |                  |                  |                    |                    |              |         |        |         |         |                   |
|  |          |                               |                 |                   |                |                                  |                     |                    |        |                   |                    |                       |                 |                  |                    |                  |                  |                    |                    |              |         |        |         |         |                   |
|  |          |                               |                 |                   |                |                                  |                     |                    |        |                   |                    |                       |                 |                  |                    |                  |                  |                    |                    |              |         |        |         |         |                   |
|  |          |                               |                 |                   | 6              | 1                                | C                   | CS                 |        |                   | i                  | C                     | R               |                  | C®                 |                  |                  |                    |                    |              |         |        | 32      | de 3    | 37                |
|  |          |                               |                 |                   | F              | 1                                | Conse               | CS                 | lomb   | iano              | Ì                  | C                     | Repa            | gistro<br>ra Cor | C®<br>Unifo        | rme              |                  |                    |                    |              |         |        | 32      | de 3    | 37                |

A partir de este momento, toda la información proporcionada será revisada por CCS. En caso de existir alguna inconsistencia, recibirá una notificación por correo electrónico donde se le informarán los datos que requieren ser modificados:

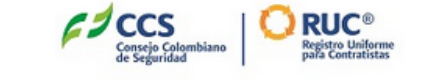

Buen día,

A continuación se da a conocer los comentarios de los resultados de la verificación de preinscripción de la empresa: **Empresa Contratista Ejemplo** 

debe cambiar certificado RUP

Gracias, RUC - Portal RUC

Para realizar los cambios necesarios, deberá acceder al portal del RUC con sus credenciales. Al hacer login será llevado a la página de la primera sección del formulario de inscripción. Desplácese a través de los botones Guardar y Continuar que verá en la parte inferior de cada página hasta llegar a la sección que necesita y realice el cambio respectivo.

|               |                                                                                |          |     |      |             |          |   |        |                 |                              | Bio        | envenid   | o: Empr | esa Co        | ntratis   | ta Ejei | mplo             | Finaliz         | ar sesio | ón   Ir a          |
|---------------|--------------------------------------------------------------------------------|----------|-----|------|-------------|----------|---|--------|-----------------|------------------------------|------------|-----------|---------|---------------|-----------|---------|------------------|-----------------|----------|--------------------|
| presa         | 2                                                                              | Contacte | 28  | 3    | Actividad E | conómica | 4 | Inforn | nación Pe       | rsonal                       | 5          | RUC®      | 6       | Reg. N<br>RUP | lercantil | 7       | Finana<br>Experi | ciera<br>encias | 8        | Certific<br>Evalua |
| Info<br>Razón | Drmc<br>Social                                                                 | ición    | Ger | nero | al          |          |   |        |                 | NIT                          | 00000      |           |         |               |           |         |                  |                 |          |                    |
| Correc        | Empresa Contrausta Ejempio<br>Correo electrónico<br>salesforce@heinsohn.com.co |          |     |      |             |          |   | Direct | ción<br>nida Ca | rrera 19                     | # 15 N 4   |           | il 11   |               |           |         |                  |                 |          |                    |
|               |                                                                                |          |     |      |             |          |   |        |                 |                              | ACTUALIZAR | DIRECCIÓN |         |               |           |         |                  |                 |          |                    |
| Pais<br>Color | nbia                                                                           |          |     |      |             |          |   |        |                 | Departamento<br>Cundinamarca |            |           |         |               |           |         |                  |                 |          |                    |
| 0             | Bogota                                                                         |          |     |      |             |          |   |        |                 | Teléfono<br>6337070          |            |           |         |               |           |         |                  |                 |          |                    |
| ~             | )tro Teléfono                                                                  |          |     |      |             |          |   |        |                 | Pági                         | na WEB     |           |         |               |           |         |                  |                 |          |                    |
| Otro T        | reléfonc                                                                       |          |     |      |             |          |   |        |                 |                              |            |           |         |               |           |         |                  |                 |          |                    |
| Otro          | reléfonc                                                                       |          |     |      |             |          |   |        | GUARDAR Y       | CONTINUA                     |            |           |         |               |           |         |                  |                 |          |                    |
| Otro          | [eléfonc                                                                       |          |     |      |             |          |   |        | GUARDAR Y       | CONTINUA                     |            |           |         |               |           |         |                  |                 |          |                    |

Luego continue hasta la sección final y de click nuevamente en el botón Terminar. En esta ocasión no será llevado a través de la autoevaluación ni la sección de pagos. Una vez termine la modificación, verá el siguiente mensaje:

| CCCS<br>Conside Colombiano<br>Conside Seguridad               | Bienvenido: Empresa Contratista Ejemplo                                                                                                    | Finalizar sesión   Ir a Inicia |
|---------------------------------------------------------------|----------------------------------------------------------------------------------------------------|--------------------------------|
| ¡El proceso de preinscripción al RUC<br>Próximamente recibirá | ® ha finalizado con éxito! La información suministrada está siendo validada pol<br>la confirmación de la inscripción al RUC® al correo electrónico registrado. | r el CCS.                      |
|                                                               |                                                                                                    |                                |

Si toda la información es correcta, su inscripción será validada y recibirá un correo electrónico con la notificación y adjunto al mismo encontrará la carta de bienvenida:

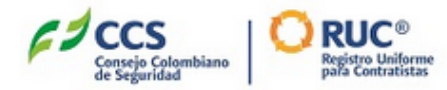

|  |  |  | Señores Empresa Contratista Elemplo                                      |  |
|--|--|--|--------------------------------------------------------------------------|--|
|  |  |  |                                                                          |  |
|  |  |  |                                                                          |  |
|  |  |  |                                                                          |  |
|  |  |  |                                                                          |  |
|  |  |  | Peciba un cordial saludo en nombre del Conseio Colombiano de Seguridad   |  |
|  |  |  | Reciba un cordiar saludo en nombre del consejo colombiano de segundad.   |  |
|  |  |  | Su proceso de Inscripción al RUC® a finalizado con éxito.                |  |
|  |  |  |                                                                          |  |
|  |  |  | Ingrese al portal del PUC® y distrute de los beneficios dando click aquí |  |
|  |  |  | Ingrese al portal del ROC® y distrute de los benencios dando click aqui  |  |
|  |  |  | Recuerde que puede acceder con el mismo usuario y contraseña             |  |
|  |  |  |                                                                          |  |
|  |  |  | Cuplavier inquistud comuníquese en Regeté al (1) 2006255 Onsién 9        |  |
|  |  |  | Cualquier inquietuu comuniquese en bogota al (1) 2000355 Opcion 8.       |  |
|  |  |  |                                                                          |  |
|  |  |  |                                                                          |  |
|  |  |  |                                                                          |  |
|  |  |  | Cordialmente                                                             |  |
|  |  |  | Dirección Técnica                                                        |  |
|  |  |  | Consejo colombiano de Seguridad                                          |  |
|  |  |  |                                                                          |  |
|  |  |  | Gracias,                                                                 |  |
|  |  |  | RUC - Portal del RUC                                                     |  |
|  |  |  |                                                                          |  |
|  |  |  |                                                                          |  |
|  |  |  |                                                                          |  |
|  |  |  | Consejo Colombiano<br>de Seguridad para Contratistas                     |  |
|  |  |  |                                                                          |  |
|  |  |  |                                                                          |  |

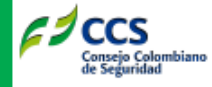

DT Bogota, Diciembre 27 de 2019

Señor Pedro Pérez Representante Legal Empresa Contratista Ejemplo Dirección: Avenida Carrera 19 # 15 N 40 Local 11 Teléfono: 6337070 Ciudad: Bogota

Apreciado Señor:

Nos complace recibir la solicitud de ingreso de Empresa Contratista Ejemplo y darle la bienvenida en el Registro Uniforme de Evaluación del Sistema de Seguridad, Salud en el Trabajo y Ambiente para Contratistas RUC® del Consejo Colombiano de Seguridad, entidad líder en la prevención de los riesgos.

A partir de ahora, usted hace parte del sistema adoptado por las empresas contratantes más importantes del país.

Nuestro objetivo conjunto con las empresas contratantes es lograr el desarrollo armónico de la Seguridad, la Salud en el Trabajo y la Protección Ambiental, dinamizando el proceso de mejoramiento continuo de la gestión de todas las empresas en estos campos y así garantizar el cumplimiento de los requisitos legales.

Confiamos alcancemos conjuntamente las metas de mejoramiento y ustedes los beneficios de una mejor operación con las empresas contratantes.

Queremos brindarle nuestra mejor atención y asegurarnos que cuenten con todas las herramientas necesarias para fortalecer su gestión, los invitamos a hacer uso de sus beneficios a partir de este momento, le recordamos que la fecha de su inscripción al RUC® es Diciembre 27 de 2019.

Cordialmente:

MAIRA LUZ SARMIENTO SOTO Directora Técnica

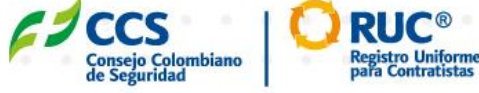